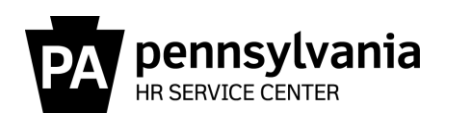

Out of Sync Quota Resource Guide

This guide provides information regarding the generation and research of Out of Sync Quota (PB & PC) error messages which appear on the Time Evaluation Messages Display (Y\_DC1\_32000670) Report. These messages are true errors, not warning messages, and could have an impact on an employee's ability to request leave and annual/combined extension quota. When one or both error messages below appear for an employee, research the cause of the Out of Sync Quota message and correct the error(s) as soon as possible.

- PB Out of Sync Annual Quota 10/11
- PC Out of Sync Sick Quota 20/21

Note: When an employee separates, the leave payment generates based on the actual quotas. Unless the out of sync quota amount is greatly inflated or the actual quota is incorrect, there is no need to research and correct the Out of Sync Quota message prior to unlocking the Q record.

#### Who is Responsible for the Research and Correction of the Error Messages?

The review and resolution of Out of Sync errors is primarily a time advisor function.

#### What are the Potential Impacts?

If an employee's anticipated quota (quota type 10/20) <u>is greater</u> than what the employee could earn in a leave calendar year (\*plus what they carried over from the previous leave calendar year), the system would allow the employee to request and use more leave than what they are entitled to use, which could cause an overpayment when the error is corrected.

If an employee's anticipated quota (quota type 10/20) is less than what the employee could earn in a leave calendar year\*, the system would restrict the employee from using leave they are entitled to use through the end the leave calendar year.

Extension quota (quota type 12) generates on the first day of the new leave calendar year for employees whose anticipated quota (quota type 10) is over the maximum carry-over amount at the end of the current leave calendar year. If quota type 10 is out of sync by a negative amount, the extension quota may be less than what should have generated for the employee.

**Note:** If an employee has an Out of Sync Annual Quota message and has an extension quota, you must carefully review the extension quotas once the Out of Sync Quota message has been resolved to ensure the correct extension amount regenerates. In some cases, you may also need to re-save annual absences taken during the extension period.

#### When Do Out of Sync Quota Messages Generate on the Report?

Out of Sync Quota messages generate on the last day of the leave calendar year when there is a positive or negative (+/-) difference of greater than 0.10 hours between an employee's anticipated and actual annual and/or sick quotas. If uncorrected, an Out of Sync Quota message will continue to generate at the end of each subsequent leave calendar year. The value of the Out of Sync errors may differ from year to year since an Out of Sync error can have multiple causes across multiple years. In addition, although an Out of Sync quota error may generate in one leave calendar year, the cause of the error may have occurred in a prior leave calendar year(s). Therefore, research should always begin with the earliest dated error.

#### When did the Out of Sync Message First Populate in SAP?

The Out of Sync Messages (PB/PC) first generated for pay areas Z3/T3 with a logical date of 1/9/2015, the last day of the 2014 leave calendar year. Messages for pay areas Z1, Z2/T2 first generated on the last day of the 2015 leave calendar year with logical dates of 1/2/2016 and 1/1/2016, respectively.

Because 2014 was the first leave calendar year that Out of Sync quota messages generated, the volume and research of Out of Sync quotas on the Time Evaluation Messages Display report for both the agencies and the HRSC was overwhelming. This was in large part since some quotas had been Out of Sync since SAP go-live in 2004.

Early in 2016, the HRSC, Time Services completed an assessment of all Out of Sync time evaluation errors. A decision was made that for errors in the amount of a full day (7.5/8.0) or less, a quota correction was created to increase/decrease the anticipated quotas, syncing the anticipated quota with the actual quota. In most cases, the effective date used was the day before the logical date of the error, and the user ID attached to the quota correction was either HRSUPPORT or the user ID of a member of the HRSC Time Services staff. As a result of this action, the Out of Sync error count was dramatically reduced from over 28,000 to under 2,600.

#### How Far Back Can Adjustments Be Made?

Adjustments can be made retroactive to the point where reliable records are available; however, changes must be made in accordance with the Statute of Limitations Annual Reset of the Earliest Personal Retroactive Accounting Date and Earliest Personal Recalculation Date on IT0003. If a change is needed for an effective date prior to the earliest personal retroactive accounting date, a <u>HR help desk ticket</u> must be submitted in the time category.

**REMINDER**: Although the system will permit changes to be made to a record using an effective date prior to the earliest personal retroactive accounting date, the changes will not process during time evaluation and will not update the employee's quota(s). Reference <u>Time Alerts</u> and <u>PA Alerts</u> regarding adjustments to records greater than three years, three months, and 15 days after the last day of the applicable tax year).

#### How to Determine the Reason the Out of Sync Quota Error Occurred?

Out of Sync Quota messages occur for many reasons. Typically, when the Out of Sync message generates within the same year a PA message occurred, the PB/PC message is most likely the result of not addressing the PA message by entering a quota correction when the employee switched payroll areas at the time of transfer. However, there are other reasons as to why an employee's anticipated and actual annual and/or sick quotas could become out of sync.

Step 1 of <u>Appendix A – How to Run and View Out of Sync Quota Messages</u>, provides instructions on how to run and view the Time Evaluation Messages Display (Y\_DC1\_32000670) Report. Step 2 of Appendix A provides reasons for the out of sync quota error message.

After you have identified the potential reason as to why the out of sync quota occurred, reference <u>Appendix B – Out of Sync Examples</u> for examples on how to research the reasons for the out of sync quota error message.

Instructions on how to compare actual and anticipated quotas are located within <u>Appendix C – Comparing</u> <u>Actual and Anticipated Quota</u>. Time types that are used for Day Balances on PT\_BAL00 (Cumulated Time Evaluation Results) are located within <u>Appendix D – Time Types</u>.

#### Where to Get Help?

If you are unsure how to research or correct an Out of Sync Quota message, central agency time advisors may submit questions via an <u>HR help desk ticket</u> in the time category or call the HRSC, Time Services team at 877.242.6007, Option 2. Field time advisors should direct any questions to their Central Agency Time Advisor.

### Appendix A – How to Run and View Out of Sync Quota Messages

**Step 1:** The first step in determining why an Out of Sync Quota Message generated on the Report is to view all messages on the Time Evaluation Messages Display (Y\_DC1\_32000670) Report for the employee.

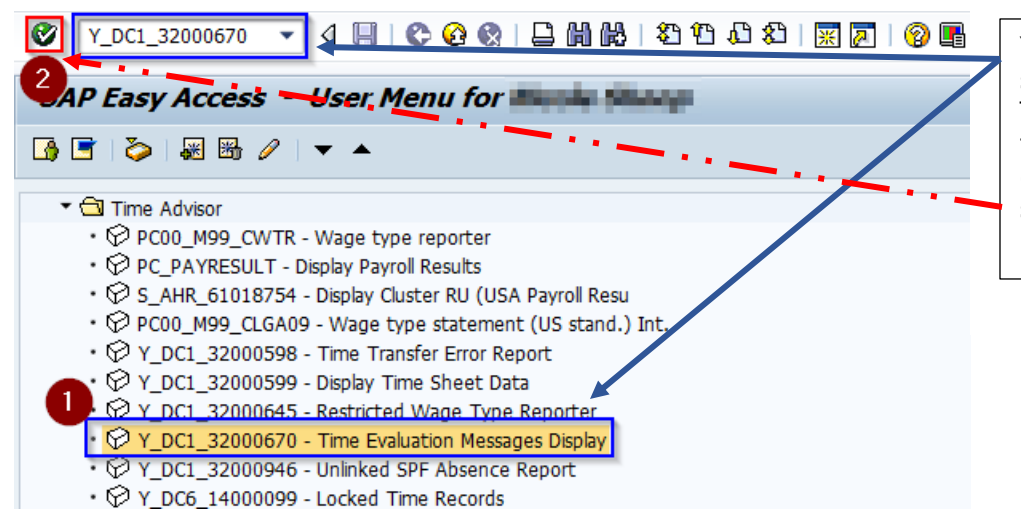

You can access the report by selecting the report under the Time Advisor role or by typing the report name in the *Command Field*, and then select the Enter Icon (or enter key on your keyboard).

| Time Evaluation Messages Display                                              | Complete the following fields before                                                                                                    |
|-------------------------------------------------------------------------------|----------------------------------------------------------------------------------------------------|
| 🕒 🔁 📜                                                                         | executing the report:<br>1. Select the <i>Other Period</i> radio button.                                                                                                    |
| 4 urther selections       Search helps       Sort order         Period        | <ol> <li>List the from and to dates for the period of review in both the Data Selection Period and the Person Selection Period.</li> <li>Enter the Personnel Number of the employee you wish to review. Note, if you wish to see previously 'Reviewed' items, enter "2" in the Status Code under the Reviewed Items section: otherwise leave this</li> </ol> |
| Selection Personnel Number                                                    | field blank.<br>4. Run the report by selecting the                                                                                                    |
| Reviewed Items       Status Code       Changed Date       to       Changed by | Execute Icon.                                                                                                    |

# Appendices

**Step 2:** The second step in determining the reason for the error message(s) is to review other Transactions and Reports within SAP based on the results from the Time Evaluation Messages Display Report. Listed below are some of the reasons that an employee's quotas may be out of sync. Note, this is not an all-inclusive list.

#### Employee Changed Payroll Areas (PA, Pay Area Change-Ck LSC & Quotas)

- 1. Employee Changed Payroll Areas and moved from an 80 to 75-hour work schedule
- 2. <u>Employee Changed Payroll Areas and Transferred from a Union Covered Position to a Management</u> <u>Position</u>
- 3. Employee Changed Payroll Areas and was Considered a Preferred Transfer, but Remained on AWS

#### **Incorrect Quota Correction**

- 4. User Error Quota Corrections Entered Incorrectly
- 5. <u>Employee Transferred from an Agency with a Reciprocal Leave Agreement and Quota Corrections</u> <u>were Entered Incorrectly</u>

#### Employment Change (i.e., New Hire, Rehire, Transfer)

- 6. New Hire/Rehire Eligible to Anticipate Up to One Day of Annual is Hired at End of LCY
- 7. Permanent Employee Separated and was Rehired within same Leave Calendar Year
- 8. <u>Employee Hired/Rehired in the Middle of a Pay Period and the Quotas were not Reviewed and</u> <u>Adjusted at the End of the Leave Calendar Year</u>
- 9. <u>Employee Transferred from a Permanent Position to a Non-Permanent Position and the Anticipated</u> <u>Quotas were not Adjusted</u>

#### **Regular Maintenance**

- 10. Absences/Substitutions not Resaved when a Work Schedule Change was Entered
- 11. Employee is TMS1 or Permanent Part-time TMS9 and the Quotas were not Reviewed and Adjusted at the end of each Leave Calendar Year
- 12. Rounding Issue Involving Some Accrual Rates

#### **Other Reasons**

- 13. Absences are Incorrectly Deducting from Anticipated Quota
- 14. Employee has More than One Line of the Same Quota Type (Ex. Two quota type 20 records)

**Note:** Users are <u>unable</u> to mark these messages as reviewed. Once the PB and/or PC error is corrected, Time evaluation must run to remove the error from the Time Evaluation Messages Display. If the error still appears, additional research and correction is required. Reminder, time evaluation runs nightly, or a request can be submitted via the OA, Time Eval resource account to have time evaluation run manually.

#### Appendix B – Out of Sync Examples

Two-time types available for view in PT\_BAL00, Day Balances, display differences between anticipated and actual quotas and are the values associated with the PB/PC error.

ZQAF – Annual Qta Diff – LCY End ZQSF – Sick Quota Diff – LCY End

#### 1. Employee Changed Payroll Areas and moved from an 80 to 75-hour work schedule

**Problem:** Employee has Out of Sync errors for both annual and sick leave totaling 1.59 each with a logical date of 1/4/2019.

| Time Evaluation Messages Display    |                |        |                                 |              |            |          |    |  |  |  |
|-------------------------------------|----------------|--------|---------------------------------|--------------|------------|----------|----|--|--|--|
| 🕑 🧟 🥞 i 🚢 🚏 🖓 i 🕼 🖄 🖏 🕼 🔚 🌐 🖷 🖷 i 🚺 |                |        |                                 |              |            |          |    |  |  |  |
| Time Evaluation Messages Display    |                |        |                                 |              |            |          |    |  |  |  |
| 🗟 Org.un Lst/1stNam                 | PersNo Subarea | MessTy | Message long text               | Logical date | Mess.Supp. | Reviewed | CD |  |  |  |
| <mark>@43420</mark>                 | AG11           | PC     | Out of Sync Sick Quota 20/21    | 01/04/2019   | 1.5900     |          | FR |  |  |  |
| 43420                               | AG11           | PB     | Out of Sync Annual Quota 10/11  | 01/04/2019   | 1.5900     |          | FR |  |  |  |
| 43420                               | AG11           | PA     | Pay Area Change-Ck LSC & Quotas | 07/28/2018   |            |          | SA |  |  |  |

**Hint:** The employee also has a PA – Pay Area Change–Ck LSC and Quotas message with a logical date of 7/28/2018. The employee's pay area changed in the 2018 LCY is the probable cause of the Out of Sync errors. **Note,** for employees who change from an 80-hour to 75-hour work schedule (or vice versa), the anticipated quotas may need to be adjusted.

**Research:** A review of IT0001 reveals the employee transferred from DOT (payroll area T2) to Agriculture (payroll area Z3) on 7/28/2018.

| Overview Organizational Assignment (0001) |                 |              |                     |                   |                     |      |  |  |  |  |  |  |
|-------------------------------------------|-----------------|--------------|---------------------|-------------------|---------------------|------|--|--|--|--|--|--|
| 9                                         |                 |              |                     |                   |                     |      |  |  |  |  |  |  |
| Personnel No Active Payr.area Z3          |                 |              |                     |                   |                     |      |  |  |  |  |  |  |
| EE group                                  | P Permanent     | 68 Agr       | iculture            | AG Wgts And Msr L | AG Wgts And Msr Div |      |  |  |  |  |  |  |
| EE subgrp                                 | F7 Full-time 75 | AG11 AFS     | SCME G1 OT          | Wgts Msr Insp     |                     |      |  |  |  |  |  |  |
| Selection                                 | 01/01/1800 🗖    | to 12/31     | 1/9999              |                   |                     |      |  |  |  |  |  |  |
|                                           |                 |              |                     |                   |                     |      |  |  |  |  |  |  |
| Start Date                                | CoCd PA E       | E Org. Unit  | OrgUnit (Text)      | Position (Text)   | Position            | (]]] |  |  |  |  |  |  |
| 01/24/2019                                | COPA 68 P       | F7 AGPCP3420 | AG Wgts And Msr Div | Wgts Msr Insp     | 70420               | 6 🛎  |  |  |  |  |  |  |
| 07/28/2018                                | COPA 68 P       | F7 AGPCP3420 | AG Wgts And Msr Div | Wgts Msr Insp     | 70420               | € -  |  |  |  |  |  |  |
| 03/10/2016                                | COPA 7802 P     | F8 TRSA7200  | TR Drvr Lensng      | Drvr Lic Exmr     | 71040               | 7    |  |  |  |  |  |  |
| 09/12/2015                                | COPA 7802 P     | F8 TRSA7200  | TR Drvr Lensng      | Drvr Lic Exmr     | 71040               | 7    |  |  |  |  |  |  |

The PT\_BAL00 report can be used to compare anticipated and actual quota accruals earned in the leave calendar year.

| Cumulated Time Evaluation Results              | : Time Balances/Wage Types  | The period selection         |
|------------------------------------------------|-----------------------------|------------------------------|
| 🕸 🔁 🗓                                          |                             | should reflect the first day |
| Further selections                             | Sort order 🛉 Org. structure | of the LCY for the payroll   |
| Period                                         |                             | area where the EE was        |
| O Today O Current month                        | OCurrent year               | assigned at the start of     |
| OUp to today OFrom today                       |                             | the ICY through the last     |
| Other period                                   |                             | day of the LCV for the       |
| Period 01/13/202                               | .8 To 01/04/2019            |                              |
| Payroll period                                 |                             | payroll area where the EE    |
| Selection                                      |                             | the LCV                      |
| Personnel Number                               |                             | the LCT.                     |
| Time recording administrator                   |                             | Select the multiple          |
|                                                |                             | solution button for Day      |
|                                                |                             | Selection button for Day     |
| Selection Conditions                           |                             | Balances to run the report   |
| • Day balances                                 | to                          | for quota accruals.          |
| O Cumulated balances                           | to 📄                        |                              |
| Time wage types                                | to 📑                        |                              |
|                                                |                             |                              |
|                                                |                             |                              |
| Multiple Selection for ZTART                   |                             |                              |
|                                                |                             |                              |
|                                                |                             |                              |
| Select Single Values (4) Select Ranges Exclude | Single Values               |                              |
|                                                |                             |                              |
| 0. Sin                                         |                             |                              |
| 4010 4010 - Annual Leave Accrual (Antici       | pated)                      |                              |
| 4020 4020 - Sick Leave Accrual (Anticipat      | ed)                         |                              |
| 4112                                           |                             |                              |
| 4212 4112 - Accural this PP annual (Actua      | 1)                          |                              |
| 4212 - Accrual this PP sick (Sick)             |                             |                              |
|                                                |                             |                              |
|                                                | A                           |                              |
|                                                | · ·                         |                              |
|                                                | 4 1                         |                              |

#### Note, accruals in Time Types 4112 & 4212 DO NOT include the following:

- Additional annual accruals for no sick leave usage Use Time Type ZAQ1 or ZAQ2
   ZAQ1 Ad. Annual Gen. 1<sup>st</sup> half (when shown with the January effective date, the result is
  - for January July of the previous year)
  - ZAQ2 Ad. Annual Gen. 2<sup>nd</sup> half
  - ZAQB Add. Annual Both Halves
- Actual annual and sick quotas generated when employee transfers from non-permanent to permanent prior to working 750 hours in calendar year. Use Time Type 4011 or 4021
- You can also view accruals via the Accrual Information tab on PT50

### Day balances

Data select. period 01/13/2018 - 01/04/2019

| Pers.No. Name | Period | Current Date | TmT    | Time type descript.                       | Σ Number        |
|---------------|--------|--------------|--------|-------------------------------------------|-----------------|
|               | 201801 | 01/13/2018   | 4010   | Annual Leave Accrual                      | 88.14           |
|               | 201807 | 07/28/2018   |        | Annual Leave Accrual                      | 2.52-           |
|               | 201809 | 09/14/2018   |        | Annual Leave Accrual                      | 20.79           |
|               |        |              | 4010 😐 | 1                                         | • 106.41        |
|               | 201801 | 01/26/2018   | 4112   | Accrual this PP annu                      | 3.39            |
|               | 201802 | 02/09/2018   |        | Accrual this PP annu                      | 3.39            |
|               | 201802 | 02/23/2018   |        | Accrual this PP annu                      | 3.39            |
|               | 201803 | 03/09/2018   |        | Accrual this PP annu                      | 3.39            |
|               | 201803 | 03/23/2018   |        | Accrual this PP annu                      | 3.39            |
|               | 201804 | 04/06/2018   |        | Accrual this PP annu                      | 3.39            |
|               | 201804 | 04/20/2018   |        | Accrual this PP annu                      | 3.39            |
|               | 201805 | 05/04/2018   |        | Accrual this PP annu                      | 3.39            |
|               | 201805 | 05/18/2018   |        | Accrual this PP annu                      | 3.39            |
|               | 201806 | 06/01/2018   |        | Accrual this PP annu                      | 3.39            |
|               | 201806 | 06/15/2018   |        | Accrual this PP annu                      | 3.39            |
|               | 201806 | 06/29/2018   |        | Accrual this PP annu                      | 3.39            |
|               | 201807 | 07/13/2018   |        | Accrual this PP annu                      | 3.39            |
|               | 201807 | 07/27/2018   |        | Accrual this PP annu                      | 3.39            |
|               | 201808 | 08/03/2018   |        | Accrual this PP annu                      | 1.59            |
|               | 201808 | 08/17/2018   |        | Accrual this PP annu                      | 3.18            |
|               | 201808 | 08/31/2018   |        | Accrual this PP annu                      | 3.18            |
|               | 201809 | 09/14/2018   |        | Accrual this PP annu                      | 5.49            |
|               | 201809 | 09/28/2018   |        | Accrual this PP annu                      | 5.49            |
|               | 201810 | 10/12/2018   |        | Accrual this PP annu                      | 5.49            |
|               | 201810 | 10/26/2018   |        | Accrual this PP annu                      | 5.49            |
|               | 201811 | 11/09/2018   |        | Accrual this PP annu                      | 5.49            |
|               | 201811 | 11/23/2018   |        | Accrual this PP annu                      | 5.49            |
|               | 201812 | 12/07/2018   |        | Accrual this PP annu                      | 5.49            |
|               | 201812 | 12/21/2018   |        | Accrual this PP annu                      | 5.49            |
|               | 201901 | 01/04/2019   |        | Accrual this PP annu                      | 5.49            |
|               |        |              | 4112 😃 | L. C. C. C. C. C. C. C. C. C. C. C. C. C. | • <b>104.82</b> |

Note: This screenshot shows the results for anticipated and actual **annual**.

The EE began the LCY on 1/13/18 in payroll area T2 and on 7/28/18 moved to payroll area Z3. On 8/3/18, the EE received one week of accrual for hours worked between 7/28/18 through 8/3/18. The new LCY for payroll area Z3 ends on 1/4/19.

Note: The EE also switched EE subgroups from F8 to F7 on 7/28/18. This change is evident in the removal of 2.52 hours of anticipated quota on 7/28/18 and the EE's actual quotas changing from 3.39 to 3.18 hours per pay period beginning 8/3/18.

Note: In this example, the EE's annual accrual rate increased from 4.24% to 7.32 % on 9/14/18.

Compare the results. The total anticipated annual amount 106.41 (Day Balance 4010) is greater than the actual accrual earned 104.82 (Day Balance 4112) in the amount of +1.59.

### Day balances

Data select. period 01/13/2018 - 01/04/2019

Note: This screenshot shows the results for anticipated and actual **sick**.

| Pers.No. Name | Period | Current Date | TmT    | Time type descript.  | Σ | Number |  |  |
|---------------|--------|--------------|--------|----------------------|---|--------|--|--|
|               | 201801 | 01/13/2018   | 4020   | Sick Accrual         |   | 88.14  |  |  |
|               | 201807 | 07/28/2018   |        | Sick Accrual         |   | 2.52-  |  |  |
|               |        |              | 4020 😐 | 1                    | • | 85.62  |  |  |
|               | 201801 | 01/26/2018   | 4212   | Accrual this PP Sick |   | 3.39   |  |  |
|               | 201802 | 02/09/2018   |        | Accrual this PP Sick |   | 3.39   |  |  |
|               | 201802 | 02/23/2018   |        | Accrual this PP Sick |   | 3.39   |  |  |
|               | 201803 | 03/09/2018   |        | Accrual this PP Sick |   | 3.39   |  |  |
|               | 201803 | 03/23/2018   |        | Accrual this PP Sick |   | 3.39   |  |  |
|               | 201804 | 04/06/2018   |        | Accrual this PP Sick |   | 3.39   |  |  |
|               | 201804 | 04/20/2018   |        | Accrual this PP Sick |   | 3.39   |  |  |
|               | 201805 | 05/04/2018   |        | Accrual this PP Sick |   | 3.39   |  |  |
|               | 201805 | 05/18/2018   |        | Accrual this PP Sick |   | 3.39   |  |  |
|               | 201806 | 06/01/2018   |        | Accrual this PP Sick |   | 3.39   |  |  |
|               | 201806 | 06/15/2018   |        | Accrual this PP Sick |   | 3.39   |  |  |
|               | 201806 | 06/29/2018   |        | Accrual this PP Sick |   | 3.39   |  |  |
|               | 201807 | 07/13/2018   |        | Accrual this PP Sick |   | 3.39   |  |  |
|               | 201807 | 07/27/2018   |        | Accrual this PP Sick |   | 3.39   |  |  |
|               | 201808 | 08/03/2018   |        | Accrual this PP Sick |   | 1.59   |  |  |
|               | 201808 | 08/17/2018   |        | Accrual this PP Sick |   | 3.18   |  |  |
|               | 201808 | 08/31/2018   |        | Accrual this PP Sick |   | 3.18   |  |  |
|               | 201809 | 09/14/2018   |        | Accrual this PP Sick |   | 3.18   |  |  |
|               | 201809 | 09/28/2018   |        | Accrual this PP Sick |   | 3.18   |  |  |
|               | 201810 | 10/12/2018   |        | Accrual this PP Sick |   | 3.18   |  |  |
|               | 201810 | 10/26/2018   |        | Accrual this PP Sick |   | 3.18   |  |  |
|               | 201811 | 11/09/2018   |        | Accrual this PP Sick |   | 3.18   |  |  |
|               | 201811 | 11/23/2018   |        | Accrual this PP Sick |   | 3.18   |  |  |
|               | 201812 | 12/07/2018   |        | Accrual this PP Sick |   | 3.18   |  |  |
| 2             | 201812 | 12/21/2018   |        | Accrual this PP Sick |   | 3.18   |  |  |
|               | 201901 | 01/04/2019   |        | Accrual this PP Sick |   | 3.18   |  |  |
| 4212 凸        |        |              |        |                      |   |        |  |  |

The EE began the LCY on 1/13/18 in payroll area T2 and on 7/28/18 moved to payroll area Z3. On 8/3/18, the EE received one week of accrual for hours worked between 7/28/18 through 8/3/18. The new LCY for payroll area Z3 ends on 1/4/19.

Note: The employee also switched EE subgroups from F8 to F7 on 7/28/18. This change is evident in the removal of 2.52 hours of anticipated quota on 7/28/18 and the EE's actual quotas changing from 3.39 to 3.18 hours per pay period beginning 8/3/18.

Note: The EE's sick accrual rate did not change on 9/14/18.

Compare the results. The total anticipated sick accrual amount 85.62 (Day balance 4020) is greater than the actual sick accrual earned 84.03 (Day balance 4212) in the amount of +1.59.

**Reason:** The anticipated quotas are greater than the actual quotas because anticipated quota is generated at the start of the leave calendar year based on the employee's payroll area, personnel subarea, leave service credit, and weekly working hours. Actual accrual generates each pay period based upon actual hours worked and is generally accurate. In this example the 2018 leave calendar year was shortened by one week (payroll area switch from T2 to Z3).

**Resolution:** Quota corrections must be entered effective 7/28/2018 to remove one week of accrual from the anticipated quotas (Qta 10/20) to sync them up with the actual quotas (Qta 11/21).

#### 2. Employee Transferred from a Union Covered Position to a Management Position and Changed Payroll Areas

**Problem:** Employee has Out of Sync errors for both annual and sick leave totaling 4.06 with a logical date of 1/10/2020.

| 7 | Time Evaluation Messages Display |         |                  |           |         |        |                                 |              |            |          |    |  |
|---|----------------------------------|---------|------------------|-----------|---------|--------|---------------------------------|--------------|------------|----------|----|--|
| ď | 🔓 🔏 ڬ 🛱 🛜 🖓 🖓 🖓 🕼 🐨 🚹 🔠 🖽 🖽 🖬    |         |                  |           |         |        |                                 |              |            |          |    |  |
|   |                                  |         |                  |           |         |        |                                 |              |            |          |    |  |
|   | Time                             | - Eval  | Nation Mess      | ages Di   | icnlay  |        |                                 |              |            |          |    |  |
|   | TIME                             | LVai    | Ration messo     | ayes D    | spiay   |        |                                 |              |            |          |    |  |
| ₿ | Time                             | PersNo. | Last/First Name  | Org. Unit | Subarea | MessTy | Message long text               | Logical date | Mess.Supp. | Reviewed | CD |  |
|   | 231 🗗                            |         | COLUMN DE DESART | 211010    | MF33    | PC     | Out of Sync Sick Quota 20/21    | 01/10/2020   | 1.3100-    |          | FR |  |
|   | 231                              | 100.00  | NAME OF BRIDE    | 211010    | MF33    | PB     | Out of Sync Annual Quota 10/11  | 01/10/2020   | 2.7500-    |          | FR |  |
|   | 231                              | 0000    | NUMBER OF STREET | 211010    | MF33    | PA     | Pay Area Change-Ck LSC & Quotas | 11/09/2019   |            |          | SA |  |

**Hint:** The employee also has a PA – Pay Area Change – Ck LSC and Quotas message with a logical date of 11/09/2019. The employee's pay area changed in the 2019 LCY is the probable cause of the Out of Sync errors.

**Research:** A review of IT0001 reveals the employee transferred from Drug & Alcohol Program (payroll area Z3) to DHS (Payroll area Z2) on 11/9/2019. The employee also moved from a union covered position to a management position.

| Overviev     | Overview Organizational Assignment (0001) |        |     |         |                       |               |                           |          |  |  |  |  |
|--------------|-------------------------------------------|--------|-----|---------|-----------------------|---------------|---------------------------|----------|--|--|--|--|
| S 🔊          |                                           |        |     |         |                       |               |                           |          |  |  |  |  |
| Personnel No |                                           |        |     |         | Reading in Section 1. | A A           | Active Payr.area Z2       |          |  |  |  |  |
| EE group     | P P                                       | erm    | ane | nt 21   | 102 Human Services    | Pyrl Area 2 H | IS Dvptl Dsblts Ping Cncl |          |  |  |  |  |
| EE subgrp    | F7 F                                      | ull-ti | ime | 75 M    | 33 MGT F3 NPOT        | D             | )vptl Dsblts Prgm Rep     |          |  |  |  |  |
| Selection    | 01/0                                      | 1/1    | 800 | to      | 12/31/9999            |               |                           |          |  |  |  |  |
|              |                                           |        |     |         |                       |               |                           |          |  |  |  |  |
| Start Date   | PA                                        | Ε      | E   | Job key | Job (Text)            | Cost Center   | Position (Text)           | (        |  |  |  |  |
| 11/09/2019   | 2102                                      | Ρ      | F7  | 41640   | Dvptl Dsblts Prgm R   | 21PYRLDFLT    | Dvptl Dsbits Prgm Rep     | Ē.≜.     |  |  |  |  |
| 08/29/2015   | 74                                        | Ρ      | F7  | 38010   | D&A Lcnsng Spcst      | 74PYRLDFLT    | D&A Lonsng Spost          | ۲×       |  |  |  |  |
| 04/04/2015   | 2102                                      | Ρ      | F7  | 43671   | Adlt Psnl Cre Hms L   | 21PYRLDFLT    | Adlt Psnl Cre Hms Lcnsng  | <b>F</b> |  |  |  |  |

The PT\_BAL00 report can be used to compare anticipated and actual quota accruals earned in the leave calendar year. Reference Example A under the Research area for dates and time types to be reviewed.

### Day balances

Data select. period 01/05/2019 - 01/10/2020

| Pers.N Empl./appl.name             | Period | Current Date | TmT*   | Time type descript.    | Ε | Number |  |  |
|------------------------------------|--------|--------------|--------|------------------------|---|--------|--|--|
| OWNER Robbin Common Street         | 201901 | 01/05/2019   | 4010   | Annual Leave Accrual   |   | 142.74 |  |  |
| 4010 🕰                             |        |              |        |                        |   |        |  |  |
| States in the second states of the | 201901 | 01/18/2019   | 4112   | Accrual this PP annual |   | 5.49   |  |  |
| second reacting through the        | 201902 | 02/01/2019   |        | Accrual this PP annual |   | 5.49   |  |  |
| OWING MADE AND AN A                | 201902 | 02/15/2019   |        | Accrual this PP annual |   | 5.49   |  |  |
| OWERS Radiate Although St.         | 201903 | 03/01/2019   |        | Accrual this PP annual |   | 5.49   |  |  |
| CALL IN COMPANY OF TAXABLE         | 201903 | 03/15/2019   |        | Accrual this PP annual |   | 5.49   |  |  |
| Annual Statistics, Statistics &    | 201903 | 03/29/2019   |        | Accrual this PP annual |   | 5.49   |  |  |
| second reacting through the        | 201904 | 04/12/2019   |        | Accrual this PP annual |   | 5.49   |  |  |
| OWER MORE TRANSPORT                | 201904 | 04/26/2019   |        | Accrual this PP annual |   | 5.49   |  |  |
| OWERS Rational Property in         | 201905 | 05/10/2019   |        | Accrual this PP annual |   | 5.49   |  |  |
| OWNERS REPORT OF TAXABLE           | 201905 | 05/24/2019   |        | Accrual this PP annual |   | 5.49   |  |  |
| States and States and States and   | 201906 | 06/07/2019   |        | Accrual this PP annual |   | 5.49   |  |  |
| second reacting to the second      | 201906 | 06/21/2019   |        | Accrual this PP annual |   | 5.49   |  |  |
| OWER REPORT FROM T                 | 201907 | 07/05/2019   |        | Accrual this PP annual |   | 5.49   |  |  |
| OWER RADIE AT LESS 1               | 201907 | 07/19/2019   |        | Accrual this PP annual |   | 5.49   |  |  |
| OWNERS IN COMPANY AND ADDRESS OF   | 201908 | 08/02/2019   |        | Accrual this PP annual |   | 5.49   |  |  |
| States and States and States and   | 201908 | 08/16/2019   |        | Accrual this PP annual |   | 5.49   |  |  |
| second reacting through the        | 201908 | 08/30/2019   |        | Accrual this PP annual |   | 5.49   |  |  |
| OWER REPORT FROM T                 | 201909 | 09/13/2019   |        | Accrual this PP annual |   | 5.49   |  |  |
| OWNER RADAR STREET, I              | 201909 | 09/27/2019   |        | Accrual this PP annual |   | 5.49   |  |  |
| CALL IN COMPANY OF TAXABLE         | 201910 | 10/11/2019   |        | Accrual this PP annual |   | 5.49   |  |  |
| States (States, States )           | 201910 | 10/25/2019   |        | Accrual this PP annual |   | 5.49   |  |  |
| anna sain anna a                   | 201911 | 11/08/2019   |        | Accrual this PP annual |   | 5.49   |  |  |
| OWING MADE AND AN ADDRESS OF       | 201911 | 11/15/2019   |        | Accrual this PP annual |   | 2.75   |  |  |
| OWERS Radiate Stream In            | 201911 | 11/29/2019   |        | Accrual this PP annual |   | 5.49   |  |  |
| and its matters without \$         | 201912 | 12/13/2019   |        | Accrual this PP annual |   | 5.49   |  |  |
| States and States and States and   | 201912 | 12/27/2019   |        | Accrual this PP annual |   | 5.49   |  |  |
| second proving through the         | 202001 | 01/10/2020   |        | Accrual this PP annual |   | 5.49   |  |  |
|                                    |        |              | 4112 🗔 |                        | • | 145.49 |  |  |

Note: This screenshot shows the results for anticipated and actual **annual**.

The EE began the LCY on 1/5/2019 in payroll area Z3 and on 11/9/2019 moved to payroll area Z2. On 11/15/2019, the EE received one week of accrual for hours worked between 11/9/2019 through 11/15/2019. The new LCY for payroll area Z2 ends on 1/10/2020.

Compare the results. The total anticipated annual amount 142.74 (Day Balance 4010) is less than the actual accrual earned 145.49 (Day Balance 4112) in the amount of -2.75.

## Day balances

Data select. period 01/05/2019 - 01/10/2020

Note: This screenshot shows the results for anticipated and actual **sick**.

| Pers.N Empl./appl.name          | Period | Current Date | TmT*   | Time type descript.  | Е | Number |
|---------------------------------|--------|--------------|--------|----------------------|---|--------|
| sector static statics f         | 201901 | 01/05/2019   | 4020   | Sick Accrual         |   | 82.68  |
| CREAT PROPERTY AND AND A        | 201911 | 11/09/2019   |        | Sick Accrual         |   | 2.85   |
|                                 |        |              | 4020 📇 |                      |   | 85.53  |
| AND IN MUCH STREET              | 201901 | 01/18/2019   | 4212   | Accrual this PP Sick |   | 3.18   |
| Manager Stations, 5 Street P.   | 201902 | 02/01/2019   |        | Accrual this PP Sick |   | 3.18   |
| server marin transmit           | 201902 | 02/15/2019   |        | Accrual this PP Sick |   | 3.18   |
| OTION MADINE MINUTE             | 201903 | 03/01/2019   |        | Accrual this PP Sick |   | 3.18   |
| DECK Robbie Character           | 201903 | 03/15/2019   |        | Accrual this PP Sick |   | 3.18   |
| and in the second strength of   | 201903 | 03/29/2019   |        | Accrual this PP Sick |   | 3.18   |
| Manager Station, 5 Street P     | 201904 | 04/12/2019   |        | Accrual this PP Sick |   | 3.18   |
| Second Problem Process P        | 201904 | 04/26/2019   |        | Accrual this PP Sick |   | 3.18   |
| OTION MADINE MINUTE             | 201905 | 05/10/2019   |        | Accrual this PP Sick |   | 3.18   |
| CHIEFE Public Lines 3           | 201905 | 05/24/2019   |        | Accrual this PP Sick |   | 3.18   |
| all in the second strength      | 201906 | 06/07/2019   |        | Accrual this PP Sick |   | 3.18   |
| Manager Stations, 5 Street P.   | 201906 | 06/21/2019   |        | Accrual this PP Sick |   | 3.18   |
| server provide the server       | 201907 | 07/05/2019   |        | Accrual this PP Sick |   | 3.18   |
| OTION MADINE MINUTE T           | 201907 | 07/19/2019   |        | Accrual this PP Sick |   | 3.18   |
| SHEED RADAR Lines 3             | 201908 | 08/02/2019   |        | Accrual this PP Sick |   | 3.18   |
| AND IN MUCH STREET              | 201908 | 08/16/2019   |        | Accrual this PP Sick |   | 3.18   |
| States States I Street 1        | 201908 | 08/30/2019   |        | Accrual this PP Sick |   | 3.18   |
| server markets there a          | 201909 | 09/13/2019   |        | Accrual this PP Sick |   | 3.18   |
| ORIGE Matching & Rosen Tr       | 201909 | 09/27/2019   |        | Accrual this PP Sick |   | 3.18   |
| DECC Public Linux 3             | 201910 | 10/11/2019   |        | Accrual this PP Sick |   | 3.18   |
| AND IN MUCH STREET              | 201910 | 10/25/2019   |        | Accrual this PP Sick |   | 3.18   |
| Manager Station, 5 Street P.    | 201911 | 11/08/2019   |        | Accrual this PP Sick |   | 3.18   |
| Second Problem Process P        | 201911 | 11/15/2019   |        | Accrual this PP Sick |   | 1.88   |
| pender Hubble Million 7         | 201911 | 11/29/2019   |        | Accrual this PP Sick |   | 3.75   |
| period Robies & Rose 3          | 201912 | 12/13/2019   |        | Accrual this PP Sick |   | 3.75   |
| and the statement is because if | 201912 | 12/27/2019   |        | Accrual this PP Sick |   | 3.75   |
| Manager Street, Street, St.     | 202001 | 01/10/2020   |        | Accrual this PP Sick |   | 3.75   |
|                                 |        |              | 4212 📇 | 1                    | • | 86.84  |

The EE began the LCY on 1/5/2019 in payroll area Z3 and on 11/9/2019 moved to payroll area Z2. On 11/15/2019, the EE received one week of accrual for hours worked between 11/9/2019 through 11/15/2019. The new LCY for payroll area Z2 ends on 1/10/2020.

Note: The employee also switched bargaining unit groups from AFSCME (G4) to Management (F3) on 11/9/2019. This change is evident in the increase of 2.85 hours of anticipated quota on 11/9/2019 and the EE's actual quotas changing from 3.18 to 3.75 hours per pay period beginning 11/15/2019.

Compare the results. The total anticipated sick accrual amount 85.53 (Day balance 4020) is less than the actual sick accrual earned 86.84 (Day balance 4212) in the amount of -1.31.

**Reason:** The anticipated quotas are less than the actual quotas because anticipated quota is generated at the start of the leave calendar year based on the employee's payroll area, personnel subarea, leave service credit, and weekly working hours. Actual accrual generates each pay period based upon actual hours worked and is generally accurate. In this example, the 2019 leave calendar year was increased by one week (payroll area switch from Z3 to Z2).

**Resolution:** Quota corrections must be entered effective 11/9/2019 to remove one week of accrual from the anticipated quotas (Qta 10/20) to sync them up with the actual quotas (Qta 11/21).

#### 3. Employee Changed Payroll Areas and was Considered a Preferred Transfer but Remained on AWS

**Problem:** Employee has Out of Sync errors for both annual and sick leave with a logical date of 1/5/2018.

| Time Evaluation Messages Display |      |         |                              |           |          |        |                                 |              |            |          |    |  |
|----------------------------------|------|---------|------------------------------|-----------|----------|--------|---------------------------------|--------------|------------|----------|----|--|
| 卧                                | Time | PersNo. | Last name First name         | Org. Unit | PSubarea | MessTy | Message long text               | Logical date | Mess.Supp. | Reviewed | CD |  |
|                                  | 088  | 1000    | where they have              | 813083    | MA37     | PC     | Out of Sync Sick Quota 20/21    | 01/05/2018   | 1.8800-    |          | FR |  |
|                                  | 088  | 1000    | A REAL POINT OF A REAL POINT | 813083    | MA37     | PC     | Out of Sync Sick Quota 20/21    | 01/04/2019   | 1.8800-    |          | FR |  |
|                                  | 004  | 1000    | NUMBER OF STREET,            | 813036    | MA33     | PC     | Out of Sync Sick Quota 20/21    | 01/03/2020   | 1.8800-    |          | FR |  |
|                                  | 088  | -       | COMPANY OF A DESCRIPTION OF  | 813083    | MA37     | PB     | Out of Sync Annual Quota 10/11  | 01/05/2018   | 3.4600-    |          | FR |  |
|                                  | 088  |         | COMPANY OF A DESCRIPTION OF  | 813083    | MA37     | PB     | Out of Sync Annual Quota 10/11  | 01/04/2019   | 3.4600-    |          | FR |  |
|                                  | 004  | 1000    | where been been to           | 813036    | MA33     | PB     | Out of Sync Annual Quota 10/11  | 01/03/2020   | 3.4600-    |          | FR |  |
|                                  | 088  | -       | A DEC DAY TO A DEC           | 813083    | MA37     | PA     | Pay Area Change-Ck LSC & Quotas | 07/01/2017   |            |          | SA |  |

**Hint:** Because the value of the Out of Sync error does not change from year to year, it is highly likely the cause of the error occurred in the 2017 leave calendar year. The employee also has a *PA* – *Pay Area Change* – *Ck LSC and Quotas* message with a logical date of 7/1/2017. The probable cause of the Out of Sync errors are due to the pay area change in the 2017 LCY.

**Research:** A review of IT0001 confirms the employee transferred from Transportation (payroll area T2) to Executive Offices (Payroll area Z3) on 7/1/2017. A review of IT2013 (Quota Corrections) reveals that the employee's anticipated annual quota (qta 10) and anticipated sick quota (qta 20) were both reduced by a  $1/_{2}$  a pay period in accordance with the switching payroll areas worksheet.

| Day balances                                |        |                                       |              |          |  |  |  |  |  |  |  |
|---------------------------------------------|--------|---------------------------------------|--------------|----------|--|--|--|--|--|--|--|
| Data select. period 01/14/2017 - 01/05/2018 |        |                                       |              |          |  |  |  |  |  |  |  |
| Pers.No. Empl./appl.name                    | TmType | Time type descript.                   | Current Date | » Number |  |  |  |  |  |  |  |
| And the state of the second                 | 4112   | Accrual this PP annual                | 01/27/2017   | 6.93     |  |  |  |  |  |  |  |
| many sharehow many                          |        | Accrual this PP annual                | 02/10/2017   | 6.93     |  |  |  |  |  |  |  |
| HERE CHARGES TRACK                          |        | Accrual this PP annual                | 02/24/2017   | 6.93     |  |  |  |  |  |  |  |
| 4985 Ontorio Tanto                          |        | Accrual this PP annual                | 03/10/2017   | 6.93     |  |  |  |  |  |  |  |
| -testing characterization                   |        | Accrual this PP annual                | 03/24/2017   | 6.93     |  |  |  |  |  |  |  |
| And the state of the second                 |        | Accrual this PP annual                | 04/07/2017   | 6.93     |  |  |  |  |  |  |  |
| many distance many                          |        | Accrual this PP annual                | 04/21/2017   | 6.93     |  |  |  |  |  |  |  |
| HERE CHARGE THEE                            |        | Accrual this PP annual                | 05/05/2017   | 6.93     |  |  |  |  |  |  |  |
| 4988 Orderin State                          |        | Accrual this PP annual                | 05/19/2017   | 6.93     |  |  |  |  |  |  |  |
| AND CALIFY THE                              |        | Accrual this PP annual                | 06/02/2017   | 6.93     |  |  |  |  |  |  |  |
| And the state of the second                 |        | Accrual this PP annual                | 06/16/2017   | 6.93     |  |  |  |  |  |  |  |
| many designs many                           |        | Accrual this PP annual                | 06/30/2017   | 6.93     |  |  |  |  |  |  |  |
| HERE CHARGE THEE                            |        | Accrual this PP annual                | 07/07/2017   | 6.93     |  |  |  |  |  |  |  |
| -BEEL Contractor Therein                    |        | Accrual this PP annual                | 07/21/2017   | 6.93     |  |  |  |  |  |  |  |
| second discounts in terms                   |        | Accrual this PP Sick                  | 04/21/2017   | 3.75     |  |  |  |  |  |  |  |
| server discusses area                       |        | Accrual this PP Sick                  | 05/05/2017   | 3.75     |  |  |  |  |  |  |  |
| ADDED Designed in the local                 |        | Accrual this PP Sick                  | 05/19/2017   | 3.75     |  |  |  |  |  |  |  |
| ADDED Designing Franks                      |        | Accrual this PP Sick                  | 06/02/2017   | 3.75     |  |  |  |  |  |  |  |
| ACCESS STREAMS FROM                         |        | Accrual this PP Sick                  | 06/16/2017   | 3.75     |  |  |  |  |  |  |  |
| Manual Processor Street                     |        | Accrual this PP Sick                  | 06/30/2017   | 3.75     |  |  |  |  |  |  |  |
| sector discussion sector                    |        | Accrual this PP Sick                  | 07/07/2017   | 3.75     |  |  |  |  |  |  |  |
| ADDED IN ADDRESS TO ADDRESS                 |        | Accrual this PP Sick                  | 07/21/2017   | 3.75     |  |  |  |  |  |  |  |
|                                             |        | · · · · · · · · · · · · · · · · · · · |              |          |  |  |  |  |  |  |  |

However, a review of PT\_BAL00 for pay period ending 6/30/2017 and 7/7/2017 reveals that the system generated a full accrual at the end of the T2 payroll area and again at the end of the Z3 payroll area; only a ½ accrual should have generated at the end of the Z3 payroll area.

| 0              | Overview                                                                                                    | Planned                                                                                                    | Working          | g 1      | Time (             | (0007          | り     |                            |                             |                             |    |    | Since this was considered a                                                              |
|----------------|----------------------------------------------------------------------------------------------------|----------------------------------------------------------------------------------------------------|------------------|----------|--------------------|----------------|-------|----------------------------|-----------------------------|-----------------------------|----|----|------------------------------------------------------------------------------------------|
| Q              | 8                                                                                                    |                                                                                                    |                  |          |                    |                |       |                            |                             |                             |    |    | preferred transfer, a review of IT0007 reflects that the                                 |
| Pe<br>EE<br>EE | rsonnel No<br>group<br>subgrp                                                                                                    | P Permaner                                                                                                    | nt 81<br>75 MA33 | Ex<br>M( | ecutive<br>GT A3 N | Offices<br>POT |       | Active<br>EX Abs<br>Chf Ab | Pay<br>Inc Srvs<br>Snc Srvs | r.area<br>Div<br>Div<br>Div | a  | Z3 | employee was NOT removed<br>from their Alternate Work<br>Schedule upon transfer from one |
|                | Choose                                                                                                    |                                                                                                    | L                | 273      |                    | ]              |       |                            |                             |                             |    |    | agency to another agency.                                                                |
|                | Start Date                                                                                                    | verview Planned Working Time (0007)         onnel No         onnel No         roup       P         Permanent       81         Executive Offices       EX Absnc Srvs Div         choose       01/01/1800         12/31/9999       MGT A3 NPOT         12/31/9999       12/31/9999         B1       Executive Offices         tart Date       MS rule         Templ.       MoHrs         Wk.nrs       Hrs/Da         VMk       P LI         Altion       00         12/31/9999       100.00       163.00       37.50       7.50       5.00       01         3/16/2019       10/08/2019       B8120015       9       100.00       163.00       37.50       7.50       5.00       01         3/14/2015       03/09/2018       BA060155       9       100.00       163.00       37.50       7.50       5.00       01                                             |                  |          |                    |                |       |                            |                             |                             |    |    |                                                                                          |
|                | Overview Planned Working Time (0007)       S         rsonnel No       Active Payr.area Z3         group       P         Permanent       81         subgrp       F7         F7       Full-time 75         MA33       MGT A3 NPOT         Choose       01/01/1800         12/31/9999         Start Date       End Date         WS rule       T         T       T         03/16/2019       10/08/2019       B8120015       9         03/10/2018       03/15/2019       CB097015       9       100.00       163.00       37.50       7.50       5.00       01         03/14/2015       03/09/2018       BA060155       9       100.00       163.00       37.50       7.50       5.00       01                                                                                                    |                                                                                                    |                  |          |                    |                |       |                            |                             |                             |    |    |                                                                                          |
|                | 03/16/2019                                                                                                    | 10/08/2019                                                                                                    | BB120015         | 9        | 100.00             | 163.00         | 37.50 | 7.50                       | 5.00                        |                             | 01 |    |                                                                                          |
|                | 03/10/2018                                                                                                    | View Planned Working Time (0007)       Since this was considered a preferred transfer, a review of IT0007 reflects that the employee was NOT removed from their Alternate Work         No       Image: P Permanent       81 Executive Offices       EX Absnc Srvs Div         P       F7 Full-time 75       MA33 MGT A3 NPOT       Chf Absnc Srvs Div         Date       End Date       WS rule       T Empl.       MoHrs       Wk.hrs       Hrs/Da       Wk P LI       AI         /2019       12/31/9999       BB120015       9       100.00       163.00       37.50       7.50       5.00       01         /2019       10/08/2019       BB120015       9       100.00       163.00       37.50       7.50       5.00       01         /2015       03/09/2018       BA060155       9       100.00       163.00       37.50       7.50       5.00       01 |                  |          |                    |                |       |                            |                             |                             |    |    |                                                                                          |
|                | Overview Planned Working Time (0007)       Since this was consided preferred transfer, a model to the preferred transfer, a model to the preferred to the preferred to the preferred to th |                                                                                                    |                  |          |                    |                |       |                            |                             |                             |    |    |                                                                                          |

**Resolution:** Quota corrections must be entered effective 7/7/2017 (end of Z3 pay period; date accruals generated incorrectly) to reduce a  $\frac{1}{2}$  accrual from the actual quotas (Qta 11/21) to sync them up with the anticipated quotas (Qta 10/20).

#### 4. User Error - Quota Corrections Entered Incorrectly

**Problem:** Employee has two Out of Sync quota errors for sick leave totaling 7.50 hours with logical dates of 1/5/2018 and 1/4/2019.

|    | Tim   | e Eva   | luation Me      | ssages    | s D | Display | Y      |                              |              |            |          |    |
|----|-------|---------|-----------------|-----------|-----|---------|--------|------------------------------|--------------|------------|----------|----|
| ₽. | Time  | PersNo. | Last/First Name | Org. Unit | ТΜ  | Subarea | MessTy | Message long text            | Logical date | Mess.Supp. | Reviewed | CD |
|    | 242 🗗 |         |                 |           | 9   | PP44    | PC     | Out of Sync Sick Quota 20/21 | 01/05/2018   | 7.5000     |          | FR |
|    | 242   |         |                 |           | 9   | PP44    | PC     | Out of Sync Sick Quota 20/21 | 01/04/2019   | 7.5000     |          | FR |

**Hint:** Because the value of the Out of Sync error does not change from year to year, it is highly likely the cause of the error occurred in the 2017 leave calendar year, which is a good place to begin researching.

**Research:** A review of IT2013 (Quota Corrections) shows the probable cause of the Out of Sync error. Multiple quota corrections were entered effective 8/1/2017 due to leave donations. The employee should have matching quota correction records for both quota type 20 and quota type 21. For one of the quota correction entries, the employee's quota type 20 was increased by 7.50 hours, but quota type 21 was increased by 0.00 hours.

| Overview         | Quota Cor       | rectio | ns (2013)        |            |          |            |        |
|------------------|-----------------|--------|------------------|------------|----------|------------|--------|
| Choose           |                 |        |                  |            |          |            |        |
| Personnel No     | and the second  | -      |                  |            | Activ    | e Payr.a   | rea Z3 |
| EE group         | P Permanent     |        | Therease Service | a figi dan | 1 16.8   | andury (b) |        |
| EE subgrp        | F8 Full-time 80 | ) PF   | 44 SEIU P4 OT    |            | Regs     | ted Nrs    |        |
| Choose           | 01/01/1800      | То     | 12/31/9999       | STY        |          |            |        |
| Quota Correction | ns (2013)       |        |                  |            |          |            |        |
| Start Date       | End Date        | AbQu   | Number           | Operati    | Transfer |            |        |
| 08/01/2017       | 08/01/2017      | 20     | 32.00000         | +          | Transfer | collected  | ent. 🔻 |
| 08/01/2017       | 08/01/2017      | 20     | 16.00000         | +          | Transfer | collected  | ent. 🔻 |
| 08/01/2017       | 08/01/2017      | 20     | 56.00000         | +          | Transfer | collected  | ent. 🔻 |
| 08/01/2017       | 08/01/2017      | 20     | 53.50000         | +          | Transfer | collected  | ent. 🔻 |
| 08/01/2017       | 08/01/2017      | 20     | 15.00000         | +          | Transfer | collected  | ent. 🔻 |
| 08/01/2017       | 08/01/2017      | 20     | 7.50000          | +          | Transfer | collected  | ent. 🔻 |
| 08/01/2017       | 08/01/2017      | 21     | 16.00000         | +          | Transfer | collected  | ent. 🔻 |
| 08/01/2017       | 08/01/2017      | 21     | 32.00000         | +          | Transfer | collected  | ent. 🔻 |
| 08/01/2017       | 08/01/2017      | 21     | 56.00000         | +          | Transfer | collected  | ent. 🔻 |
| 08/01/2017       | 08/01/2017      | 21     | 53.50000         | +          | Transfer | collected  | ent. 🔻 |
| 08/01/2017       | 08/01/2017      | 21     | 15.00000         | +          | Transfer | collected  | ent. 🔻 |
| 08/01/2017       | 08/01/2017      | 21     | 0.00000          | +          | Transfer | collected  | ent. 💌 |

**Resolution:** Work with the FMLA Specialist to have the quota correction for quota type 21 for 0.00 hours corrected to reflect an increase of 7.50 hours. After time evaluation is requested, the Out of Sync errors will disappear from the report.

# 5. Employee transferred from an agency with a reciprocal leave agreement and quota corrections were entered incorrectly

| Pre | oblem  | : The   | e employee ha         | as an Ou  | t of Sy                 | nc ann | ual quota for 0.28 hours       | with a logic | al date o  | of 1/3/2 | 2020 |
|-----|--------|---------|-----------------------|-----------|-------------------------|--------|--------------------------------|--------------|------------|----------|------|
| 7   | Time E | valua   | tion Messag           | es Displ  | lay                     |        |                                |              |            |          |      |
| ď   | ° 🤽 🤉  | 🖴       | 🗕 ዾ   🚱 🚳             | 4 🖪 🛛     | ' <b>L</b> A   <b>E</b> |        | E   🖪                          |              |            |          |      |
|     | Time   | Eval    | uation Mess           | ages Di   | isplay                  |        |                                |              |            |          |      |
| 卧   | Time   | PersNo. | Last/First Name       | Org. Unit | PSubarea                | MessTy | Message long text              | Logical date | Mess.Supp. | Reviewed | CD   |
|     | 001    |         | and the second second | 813410    | MA33                    | PB     | Out of Sync Annual Quota 10/11 | 01/03/2020   | 0.2800     |          | FR   |
|     |        |         |                       |           |                         |        |                                |              |            | _        |      |

**Hint:** The employee transferred from PHEAA to the Executive Offices on 8/31/2019. In accordance with the reciprocal leave agreement, the employee transferred earned, unused annual and sick quota. A review of all quota corrections associated with the transfer is a good place to begin researching.

**Research:** A review of IT2013 (Quota Corrections) reveals that Absence Quota 10 (anticipated annual; 60.41 hours) and 11 (actual annual; 60.14 hours) were increased by different amounts. The difference is - 0.28 hours.

| 0    | verview       | Quota Co       | rrec | tio | ons  | (2013)       |       |                           |
|------|---------------|----------------|------|-----|------|--------------|-------|---------------------------|
| Cł   | noose         |                |      |     |      |              |       |                           |
| Pers | onnel No      | 1000           | - 8  |     |      | e hill       | ]     | Active Payr.area Z3       |
| EE g | group         | P Permanent    | 8    | 81  | Ex   | ecutive Offi | ces   | EX Entrprs Rcrtmt Div     |
| EE s | subgrp        | F7 Full-time 7 | 5 1  | MA3 | 3 M( | GT АЗ NPOT   | Г     | Hr Anl 2 (Gen)            |
| 12   | Choose        | 01/01/1800     | То   | [   | 12/3 | 1/9999       | STy.  |                           |
| Qu   | ota Correctio | ons (2013)     |      |     |      |              |       |                           |
|      | Start Date    | End Date       | AbQ  | 1   | Numb | ber          | Opera | Transfer                  |
|      | 09/01/2019    | 09/01/2019     |      | 10  |      | 60.41000     | +     | Transfer collected ent… 🔻 |
|      | 09/01/2019    | 09/01/2019     |      | 11  |      | 60.14000     | +     | Transfer collected ent… 🔻 |
|      | 09/01/2019    | 09/01/2019     |      | 20  |      | 30.16000     | +     | Transfer collected ent… 🔻 |
|      | 09/01/2019    | 09/01/2019     |      | 21  |      | 30.16000     | +     | Transfer collected ent… 🔻 |

**Reason:** When adding quota to an employee's record, both Absence Quota entries (10/11) must be entered with the same amount in order for the employee to use/request leave to cover any absences.

**Resolution:** Review the comments on each quota correction to determine the amount that was transferred from PHEAA to Executive Offices. Update/Change (F6) the incorrect quota correction with the amount that was transferred from PHEAA. In this case, 60.14 hours was transferred from PHEAA, so Quota Type 10 will need to be updated to reflect 60.14 hours.

#### 6. New Hire/Rehire Eligible to Anticipate Up to One Day of Annual Leave

**Problem:** The employee has an Out of Sync quota error for annual leave totaling 4.96 hours with a logical date of 1/4/2019.

|    | Tim   | e Eva   | luation Mes     | sages     | Di | isplay  | ,      |                                    |              |            |          |    |
|----|-------|---------|-----------------|-----------|----|---------|--------|------------------------------------|--------------|------------|----------|----|
| ₽. | Time  | PersNo. | Last/First Name | Org. Unit | ТΜ | Subarea | MessTy | Message long text                  | Logical date | Mess.Supp. | Reviewed | CD |
|    | 005 🗗 |         |                 | 312620    | 9  | AG44    | PB     | Out of Sync Annual Quota 10/11     | 01/04/2019   | 4.9600     |          | FR |
|    | 005   |         |                 | 312620    | 9  | AG44    | HP     | RT + Abs Hrs < Pay Period Plan Hrs | 01/04/2019   | 15.0000    |          | FR |

**Research:** A review of IT0000 (Overview Actions) reveals the employee is a permanent, full-time employee in bargaining unit G4 and was hired on 12/26/2018 in pay area Z3. Based on the employee's bargaining unit, he is eligible to anticipate up to one full day of annual leave in the first year of employment.

| Overview   | Actions (l     | 000  | 0)                   |         |                               |
|------------|----------------|------|----------------------|---------|-------------------------------|
| 9          |                |      |                      |         |                               |
| Pers.No.   | 10.00          |      |                      |         | Active Payr.area Z3           |
| EE group   | P Permanen     | t    | 31 PA Emergency Mana | igement | A EM Ping Div                 |
| EE subgrp  | F7 Full-time 7 | 75   | AG44 AFSCME G4 OT    |         | Emgcy Mgmt Spcst              |
| 🕫 Choose   | 01/01/1800     | to   | 12/31/9999           |         |                               |
|            |                |      |                      |         |                               |
| Start Date | End Date       | Act. | Action Type          | ActR    | Reason for action C E 🛄       |
| 12/26/2018 | 12/31/9999     | ZA   | New Hire             | 01      | Appointment Standard Payr 1 3 |
|            |                |      |                      |         | <b>•</b>                      |

A review of PT\_BAL00 results from the date of hire through the end of the LCY show the EE received 7.50 hours of anticipated annual leave (Quota type 10 – Time Type 4010) on 12/26/2018. On the last day of the LCY, he earned 2.54 hours of actual annual quota (Quota type 11 – Time Type 4112). The difference is 4.96 hours - the amount of the Out of Sync error.

| Cumulated Time                          | e Eval  | luation R    | Results | s: Time Balanc         | es/Wa   | ge Types      |
|-----------------------------------------|---------|--------------|---------|------------------------|---------|---------------|
| 9 7 1 2 7 1 6 6                         | Choose  | Save         | 2 🏂     | 👿 🚯 🔰 🔲 🖬 Al           | BC 🔤 🔂  | Print preview |
| Day balances<br>Data select. period 12/ | 26/2018 | - 01/04/2019 |         |                        |         |               |
| Pers.No. Empl./appl.name                | Period  | Current Date | TmType  | Time type descript.    | ∑Number |               |
| and the second second                   | 201812  | 12/26/2018   | 4010    | Annual Leave Accrual   | 7.50    |               |
| The last local in the local local       | 201901  | 01/04/2019   | 4112    | Accrual this PP annual | 2.54    |               |
|                                         |         |              |         |                        | • 10.04 |               |

**Reason:** An employee who is hired near the end of the leave calendar year will not earn a full day of actual quota by the last day of the leave calendar year. Therefore, the system will consider their quotas to be "Out of Sync" and will generate the Out of Sync error message. Once the employee earns up to one full day of actual quota, the quotas will no longer be Out of Sync.

#### **Resolution: DO NOT enter a quota correction to sync the quotas!**

Submit an HR/Pay Help Desk Ticket in the Time Category to request the Out of Sync Quota message be cleared from Time Evaluation Messages Display.

NOTE: If time evaluation retros for any reason after the error is marked as reviewed, it will reappear in the Time Evaluation Messages Display.

#### 7. Permanent employee separated and was rehired within same leave calendar year

**Problem:** The employee has Out of Sync quota message (1.87 hours for sick quota and 2.88 hours for annual quota) with a logical date of 1/6/2017. They also have an Out of Sync quota (84.37 hours for sick quota and 170.90 hours for annual quota) with a logical date of 1/4/2019.

| 7 | Time L | Evaluat         | tion Messag                                                                                                    | ies Disp  | lay      |                                |                                    |              |            |          |    |
|---|--------|-----------------|----------------------------------------------------------------------------------------------------|-----------|----------|--------------------------------|------------------------------------|--------------|------------|----------|----|
| б | 2 🙎    | 3145            | 7 7 6 🚳                                                                                                    | - S 🖓 🕏   |          | <b>=</b> • <b>=</b> • <b>=</b> |                                    |              |            |          |    |
|   |        |                 |                                                                                                    |           |          |                                |                                    |              |            |          |    |
|   | Time   | e Evalu         | lation Mess                                                                                                    | sages D   | Display  |                                |                                    |              |            |          |    |
| 屘 | Time   | PersNo. L       | last/First Name                                                                                                 | Org. Unit | PSubarea | MessTy                         | Message long text                  | Logical date | Mess.Supp. | Reviewed | CD |
|   | 004    | <b>P</b> (2010) | NUMBER AND DESCRIPTION                                                                                          | 811050    | MA33     | PC                             | Out of Sync Sick Quota 20/21       | 01/06/2017   | 1.8700     |          | FR |
|   | 004    | <b>10.00</b>    | NAMES ADDRESS                                                                                                   | 811050    | MA33     | PC                             | Out of Sync Sick Quota 20/21       | 01/05/2018   | 1.8700     |          | FR |
|   | 004    |                 | NUMBER ADDRESS                                                                                                  | 811050    | M997     | PC                             | Out of Sync Sick Quota 20/21       | 01/04/2019   | 84.3700    |          | FR |
|   | 001    | 1000            | CONTRACTOR OF STREET, ST. ST. ST. ST. ST. ST. ST. ST. ST. ST.                                                   | 11013     | M997     | PC                             | Out of Sync Sick Quota 20/21       | 01/10/2020   | 84.3700    |          | FR |
|   | 004    | 10.00           | CONTRACTOR OF STREET                                                                                            | 811050    | MA33     | PB                             | Out of Sync Annual Quota 10/11     | 01/06/2017   | 2.8800     |          | FR |
|   | 004    | 200 B           | NUMBER ADDRESS                                                                                                  | 811050    | MA33     | PB                             | Out of Sync Annual Quota 10/11     | 01/05/2018   | 2.8800     |          | FR |
|   | 004    | <b>10.000</b>   | NUMBER AND DESCRIPTION                                                                                          | 811050    | M997     | PB                             | Out of Sync Annual Quota 10/11     | 01/04/2019   | 170.9000   |          | FR |
|   | 001    | 10000           | STREET, STREET,                                                                                                 | 11013     | M997     | PB                             | Out of Sync Annual Quota 10/11     | 01/10/2020   | 170.9000   |          | FR |
|   | 004    |                 | CONTRACTOR OF STREET, STREET, STREET, STREET, STREET, STREET, STREET, STREET, STREET, STREET, STREET, STREET, S | 811050    | MA33     | PA                             | Pay Area Change-Ck LSC & Quotas    | 08/01/2016   |            |          | MO |
|   | 001    | 10.00 B         | NUMBER OF STREET                                                                                                | 11013     | M997     | PA                             | Pay Area Change-Ck LSC & Quotas    | 06/08/2019   |            |          | SA |
|   | 004    | A 1948 B        | NUMBER OF STREET                                                                                                | 811050    | MA33     | HP                             | RT + Abs Hrs < Pay Period Plan Hrs | 08/05/2016   | 37.5000    |          | FR |

**Hint:** The employee also has two *Pay Area Change-Ck LSC & Quota* messages with a logical date of 8/1/2016 and 6/8/2019, and an *RT* + *Abs Hrs* < *Pay Period* Plan Hrs message with a logical date of 8/5/2016. A review of the employee's Organizational Assignments (IT0001) and Quota Corrections (IT2013) are a good place to begin researching.

**Research:** A review of IT0001 (Organizational Assignment) reveals that the employee was rehired within the same leave calendar year and to a different Payroll Area. The employee also transferred to a non-leave accruing job classification.

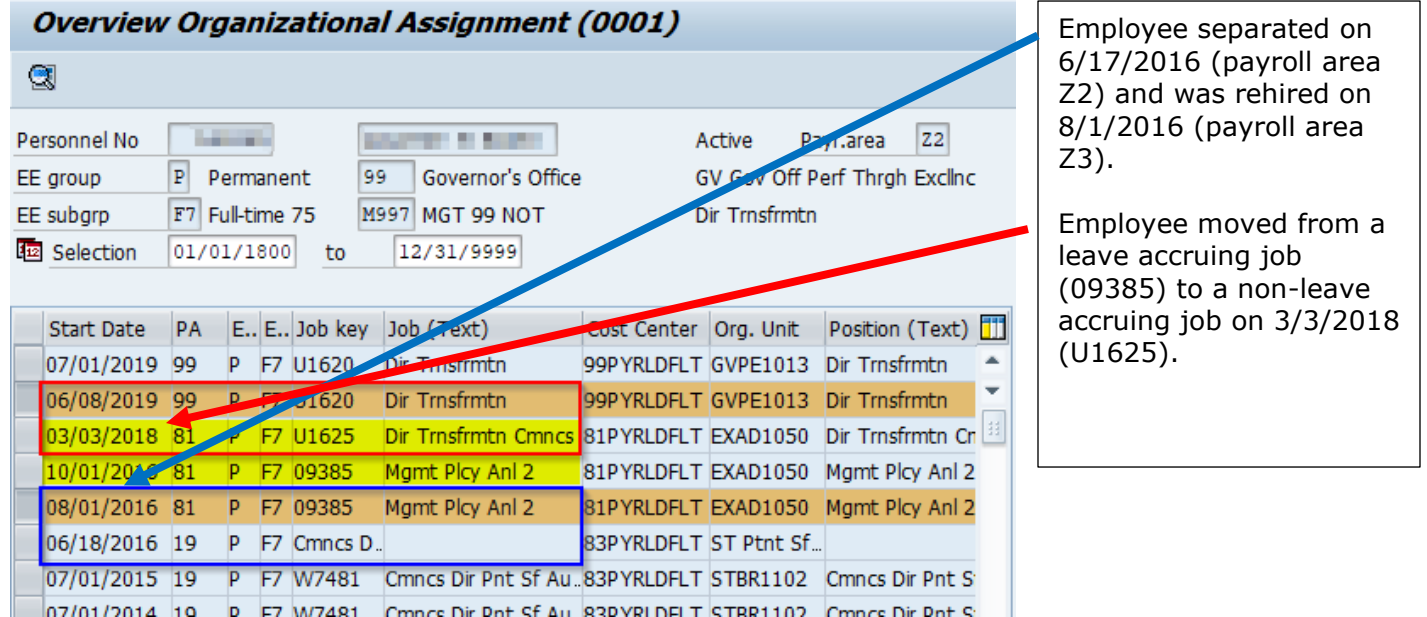

A review of IT2013 (Quota Corrections) reveals that when the employee was rehired in the middle of a pay period, quota corrections were not created to offset the ½ pay period accrual and the payroll area change. In addition, when the employee transferred to a non-leave accruing job, quota corrections to remove the amount of unearned quota from the time of transfer to the end of the current leave calendar year were not created.

**Reason:** The employee was rehired within the same LCY and in the middle of a pay period. The employee also changed payroll areas when rehired. In addition, the employee transferred from a leave earning position to a non-leave earning position.

**Resolution:** Quota corrections must be entered effective 8/1/2016 to remove a ½ pay period of accrual from the anticipated quotas (Qta 10/20) to sync them up with the actual quotas (Qta 11/21). Quota corrections to reflect the change in payroll areas must be entered with an effective date of 1/6/2017 (end of Z3 payroll area 2016 leave calendar year), in accordance with the <u>Begin of Year Process Time Alert Attachment</u>.

In addition, quota corrections to reduce the amount of unearned Anticipated Quotas (10/20) from the time of transfer to the end of the current leave calendar year must be entered with an effective date of 3/2/2018 in accordance with <u>Time Alert 2014-12</u>, <u>Employee Actions involving Leave Accruing and Non-Leave Accruing Jobs and Quota Impact</u>.

# 8. Employee hired\*/rehired in the middle of a pay period and the quotas were not reviewed and adjusted at the end of the leave calendar year

**Problem:** The employee has an Out of Sync annual quota for 0.40 hours and sick quota for 0.37 with a logical date of 1/4/2019 (\*for employees eligible to anticipate within their first year of service).

|   | Tim  | e Eva    | luation Messa          | ages Di   | splay   |        |                                    |              |            |          |    |
|---|------|----------|------------------------|-----------|---------|--------|------------------------------------|--------------|------------|----------|----|
| 卧 | Time | PersNo.  | Last/First Name        | Org. Unit | Subarea | MessTy | Message long text                  | Logical date | Mess.Supp. | Reviewed | CD |
|   | 002  |          | CONTRACTOR DESCRIPTION | 880900    | 5563    | PC     | Out of Sync Sick Quota 20/21       | 01/04/2019   | 0.3700     |          | FR |
|   | 002  | Printer. | NUMBER OF T            | 880900    | 5563    | PC     | Out of Sync Sick Quota 20/21       | 01/03/2020   | 0.3700     |          | FR |
|   | 002  | -        | ACCOUNT OF A           | 880900    | 5563    | PB     | Out of Sync Annual Quota 10/11     | 01/04/2019   | 0.4000     |          | FR |
|   | 002  |          | 100 Belleville (1977)  | 880900    | 5563    | PB     | Out of Sync Annual Quota 10/11     | 01/03/2020   | 0.4000     |          | FR |
|   | 002  | -        | A REAL PROPERTY.       | 880900    | 5563    | HP     | RT + Abs Hrs < Pay Period Plan Hrs | 11/23/2018   | 7.5000     |          | FR |

**Hints:** The employee also has a RT + Abs Hrs < Pay Period Plan Hrs message with a logical date of 11/23/2018 (last day of pay period). The employee was rehired on 11/13/2018, one day less than a full pay period, which most likely is the probable cause of the Out of Sync errors.

**Research:** A review of IT0001 reveals the employee was rehired (payroll area Z3) on 11/13/2018. The day after a holiday.

#### Overview Organizational Assignment (0001)

| Personnel No<br>EE group<br>EE subgrp<br>EE Selection | P P<br>F7 Ft<br>01/0 | erm<br>ull-ti<br>1/1 | ane<br>me<br>800 | nt 8<br>75 5     | 8802 Port of Pit<br>5563 INDEP 56<br>12/31/9999 | tsburgh<br>NPOT | A<br>Commiss P<br>M      | ctive Pa<br>A Ex Dir Port<br>Iktg Rep Por | yr.area<br>t of Pgh<br>t Pgh Com | Z3<br>m           |
|-------------------------------------------------------|----------------------|----------------------|------------------|------------------|-------------------------------------------------|-----------------|--------------------------|-------------------------------------------|----------------------------------|-------------------|
| Start Date     07/22/2019                             | PA<br>8802           | Е<br>Р               | E                | Job key<br>W0930 | Job (Text)<br>Mktg Rep Por                      | C<br>Pgh8       | Cost Center<br>8PYRLDFLT | Org. Unit<br>PA0900                       | Position (<br>Mktg Rep           | Text) 🚺<br>Port P |
| 07/01/2018                                            | ZZZZ                 | Z                    | F/<br>ZZ         | W0930            | MKTG Rep Por                                    | r Pgn8          | 8PYRLDFL I               | PA0900                                    | MKTG Rep                         | Port P            |

The PT\_BAL00 report can be used to compare anticipated and actual quota accruals earned in the leave calendar year. <u>Reference Hint Area in Example A for how to run PT\_BAL00</u>.

| Data s | elect. period 01/0  | 6/2018 - | 01/04/2019   |                     |                        |   |        |
|--------|---------------------|----------|--------------|---------------------|------------------------|---|--------|
| Pers.N | Empl./appl.name     | Period   | Current Date | TmT 📍               | Time type descript.    | Σ | Number |
| Sec.   | And A second second | 201811   | 11/13/2018   | 4010                | Annual Leave Accrual   |   | 16.16  |
|        |                     |          |              | 4010 🗔              |                        | • | 16.16  |
| 10.00  | Section Residences  | 201811   | 11/13/2018   | 4020                | Sick Accrual           |   | 15.00  |
|        |                     |          |              | <mark>4020 교</mark> |                        |   | 15.00  |
| 1000   | Sector restricts    | 201811   | 11/23/2018   | 4112                | Accrual this PP annual |   | 3.64   |
| 1000   | And A second second | 201812   | 12/07/2018   |                     | Accrual this PP annual |   | 4.04   |
| 1000   | Sector A residence. | 201812   | 12/21/2018   |                     | Accrual this PP annual |   | 4.04   |
| 10.00  | Section Residences  | 201901   | 01/04/2019   |                     | Accrual this PP annual |   | 4.04   |
|        |                     |          |              | 4112 😐              | 1                      | • | 15.76  |
|        | BOOM AND THE        | 201811   | 11/23/2018   | 4212                | Accrual this PP Sick   |   | 3.38   |
| 1000   | And A second second | 201812   | 12/07/2018   |                     | Accrual this PP Sick   |   | 3.75   |
| 1000   | Same sectors.       | 201812   | 12/21/2018   |                     | Accrual this PP Sick   |   | 3.75   |
| Marga. | Section Residences  | 201901   | 01/04/2019   |                     | Accrual this PP Sick   |   | 3.75   |
|        |                     |          |              | 4212 🛺              |                        |   | 14.63  |

Note: This screenshot shows the results for anticipated and actual **annual**.

The EE began employment on 11/13/2018 in payroll area Z3. On 11/23/2018, the EE received accrual for hours worked between 11/13/2018 through 11/23/2018.

Day balances

Compare the results. The total anticipated annual amount 16.16 (Day Balance 4010) is greater than the actual accrual earned 15.76 (Day Balance 4112) in the amount of +0.40.

**Reason:** The anticipated quotas are greater than the actual quotas because anticipated quota is generated at the start of employment based on the employee's payroll area, personnel subarea, leave service credit, and weekly working hours. Actual accrual generates each pay period based upon actual hours worked and is generally accurate. In this example, the 2018 leave calendar year was off by one day of earnings (7.50 hours).

**Resolution:** Quota corrections must be entered effective 1/4/2019 to remove one day of accrual from the anticipated quotas (Qta 10/20) to sync them up with the actual quotas (Qta 11/21).

# 9. Employee transferred from a permanent position to a non-permanent position and the anticipated quotas were not adjusted

**Problem:** The employee has an Out of Sync sick quota for -551.75 hours and an Out of Sync annual quota for -454.00 hours with a logical date of 1/13/2017.

|   | <u>Time Evaluation Messages Display</u><br>ビ <u>ネ </u> ③ |                                                                                                    |           |         |        |                                |              |            |          |    |
|---|----------------------------------------------------------|----------------------------------------------------------------------------------------------------|-----------|---------|--------|--------------------------------|--------------|------------|----------|----|
|   | Time Evaluation Messages Display                         |                                                                                                    |           |         |        |                                |              |            |          |    |
| B | Time                                                     | PersNo. Last name First name                                                                                                    | Org. Unit | Subarea | MessTy | Message long text              | Logical date | Mess.Supp. | Reviewed | CD |
|   | 251                                                      | PERSONAL PROPERTY AND INCOME.                                                                                                    | 211617    | MF33    | PC     | Out of Sync Sick Quota 20/21   | 01/13/2017   | 551.7500-  |          | FR |
|   | 251                                                      | NUMBER OF A DESCRIPTION OF A                                                                                                    | 211617    | MF33    | PC     | Out of Sync Sick Quota 20/21   | 01/12/2018   | 551.7500-  |          | FR |
|   | 251                                                      | the part of the second second s | 211617    | MF33    | PC     | Out of Sync Sick Quota 20/21   | 01/11/2019   | 551.7500-  |          | FR |
|   | 251                                                      | STREET, DAVID STREET, STREET, ST                                                                                                    | 211617    | MF33    | PC     | Out of Sync Sick Quota 20/21   | 01/10/2020   | 551.7500-  |          | FR |
|   | 251                                                      | STREET PARTY PARTY COLOR.                                                                                                    | 211617    | MF33    | PB     | Out of Sync Annual Quota 10/11 | 01/13/2017   | 454.0000-  |          | FR |
|   | 251                                                      | STREET, DRIVE STREET, STREET, ST                                                                                                    | 211617    | MF33    | PB     | Out of Sync Annual Quota 10/11 | 01/12/2018   | 454.0000-  |          | FR |
|   | 251                                                      | NUMBER OF STREET, STREET, STREET, ST.                                                                                                    | 211617    | MF33    | PB     | Out of Sync Annual Quota 10/11 | 01/11/2019   | 454.0000-  |          | FR |
|   | 251                                                      | Specific Longitude Section (1995) and                                                                                                    | 211617    | MF33    | PB     | Out of Sync Annual Quota 10/11 | 01/10/2020   | 454.0000-  |          | FR |

**Hint:** The error is most likely due to the "Deduction to" date on IT2006 (Absence Quotas) not being changed to the last day the employee was in a permanent position.

**Research:** A review of IT0001 (Organization Assignment) reveals the employee was rehired from a permanent position to a non-permanent position on 2/4/2013.

| 4        | Overview Organizational Assignment (0001) |       |               |           |           |                      |                    |              |                           |            |
|----------|-------------------------------------------|-------|---------------|-----------|-----------|----------------------|--------------------|--------------|---------------------------|------------|
| G        | 8                                         |       |               |           |           |                      |                    |              |                           |            |
| Pe<br>EE | rsonnel No<br>group                       | A A   | nnu           | itar      | nt 21     | 102 Human Services I | A<br>Pyrl Area 2 H | ctive Pa     | yr.area Z2<br>gnl Off CYF |            |
| EE       | subgrp<br>Selection                       | F7 Fu | ull-ti<br>1/1 | me<br>800 | 75 MI     | F33 MGT F3 NPOT      | Н                  | imn Srvs Prg | m Rep 1                   |            |
|          | Start Date                                | PA    | E             | E.,       | Job key   | Job (Text)           | Cost Center        | Org. Unit    | Position (Text)           | <b>111</b> |
|          | 10/01/2016                                | 2102  | A             | F7        | 41730     | Hmn Srvs Prgm Rep    | 21PYRLDFLT         | HSCY1617     | Hmn Srvs Prgm             | *          |
|          | 04/04/2015                                | 2102  | А             | F7        | 41730     | Hmn Srvs Prgm Rep    | 21PYRLDFLT         | HSCY1617     | Hmn Srvs Prgm             | -          |
|          | 02/04/2013                                | 2102  | A             | F7        | 41730     | Hmn Srvs Prgm Rep    | .21PYRLDFLT        | PWCY1617     | Hmn Srvs Prgm I           |            |
|          | 07/26/2008                                | 2102  | Ρ             | F7        | Chldn Yt. |                      | 21PYRLDFLT         | PW Ne Rg     |                           | 33         |
|          | 06/29/2007                                | 2102  | Ρ             | F7        | 41650     | Chidn Yth Fmies Prg. | .21PYRLDFLT        | PWCY1617     | Chidn Yth Fmles           |            |
|          | 01/16/2004                                | 2102  | Ρ             | F7        | 41650     | Chldn Yth Fmles Prg. | 21PYRLDFLT         | PWCY1617     | Chidn Yth Fmles           |            |

A review of IT2006 (Absence Quotas) reveals the "Deduction to" date is still active (12/31/9999). *Overview Absence Quotas (2006)* 

| Cho                                                                                                    | ose        |              |    |                  |            |              |         |           |      |    |   |
|----------------------------------------------------------------------------------------------------|------------|--------------|----|------------------|------------|--------------|---------|-----------|------|----|---|
| Personnel No     Active     Payr.area     Z2       EE group     Annuitant     2102     Human Services Pyrl Area 2     HS Nrthest Rgnl Off CYF |            |              |    |                  |            |              |         |           |      |    |   |
| EE sub                                                                                                    | bgrp       | F7 Full-time | 75 | MF33 MGT F3 NPOT | H          | Hmn Srvs Prg | m Rep 1 |           |      |    |   |
| 12                                                                                                    | Choose     | 01/01/2020   |    | To 12/31/2020    | STy.       |              |         |           |      |    |   |
| Abse                                                                                                    | ence Quota | s (2006)     |    |                  |            |              |         |           |      |    |   |
| S                                                                                                    | tart Date  | End Date     | A  | Quota text       | Start ded  | End ded.     | Number  | Deduction | From | То | L |
| 0                                                                                                    | 1/17/2004  | 12/31/9999   | 10 | Annual leave     | 01/17/2004 | 12/31/9999   | 0.00000 | 454.00000 |      |    |   |
| 0                                                                                                    | 1/17/2004  | 12/31/9999   | 20 | Sick leave       | 01/17/2004 | 12/31/9999   | 0.00000 | 551.75000 |      |    |   |
|                                                                                                    |            |              |    |                  |            |              |         |           |      |    |   |

**Reason:** Per <u>Time Alert 2017-26</u>, when an employee transfers from a permanent position to a nonpermanent position, the Time Advisor must end date the Anticipated Annual (10) and Sick (20) Quotas on IT2006 by changing the "Deduction to" date to the last day the employee was in the permanent position.

#### **Resolution:** DO NOT enter a quota correction to sync the quotas!

The Time Advisor must end date the Anticipated Leave Quotas (10/20) on IT2006 by changing the "Deduction to" date to the last day the employee was in the permanent position. In this case, the last day the employee was in a permanent position was prior to the Earliest RA Date listed on IT0003 (Payroll Status). This means that the oldest date that can be reflected within the "Deduction to" is 12/17/2016.

#### 10. Absences/substitutions not resaved when a work schedule change was entered

Time Evaluation Measured Dianlay

**Problem:** The employee has an Out of Sync sick quota for -3.50 hours and an Out of Sync annual quota for -0.50 hours with a logical date of 1/3/2020.

|   | TIME | e Evai  | uation mes                                                                                                    | sages i   | Jispia  | у      |                                     |              |            |          |    |
|---|------|---------|----------------------------------------------------------------------------------------------------|-----------|---------|--------|-------------------------------------|--------------|------------|----------|----|
| 卧 | Time | PersNo. | Last/First Name                                                                                                    | Org. Unit | Subarea | MessTy | Message long text                   | Logical date | Mess.Supp. | Reviewed | CD |
|   | 017  | 0.040   | on buildings.                                                                                                    | 163640    | CC44    | PC     | Out of Sync Sick Quota 20/21        | 01/03/2020   | 3.5000-    |          | FR |
|   | 017  |         | and produces                                                                                                    | 163640    | CC44    | PB     | Out of Sync Annual Quota 10/11      | 01/03/2020   | 0.5000-    |          | FR |
|   | 017  |         | COLUMN STREET,                                                                                                    | 163640    | CC44    | нн     | Absence hours > scheduled hours     | 02/25/2020   | 8.0000     |          | TU |
|   | 017  |         | the second second                                                                                                    | 163640    | CC44    | A3     | Paid Hrs Auto-Adjusted for TMS 7or9 | 10/11/2019   | 0.5000-    |          | FR |
|   | 017  | 0.000   | the building of                                                                                                    | 163640    | CC44    | A3     | Paid Hrs Auto-Adjusted for TMS 7or9 | 11/08/2019   | 1.0000-    |          | FR |
|   | 017  | 0.00    | the product of                                                                                                    | 163640    | CC44    | A3     | Paid Hrs Auto-Adjusted for TMS 7or9 | 12/06/2019   | 0.5000-    |          | FR |
|   | 017  | -       | or property of                                                                                                    | 163640    | CC44    | A3     | Paid Hrs Auto-Adjusted for TMS 7or9 | 12/20/2019   | 0.5000-    |          | FR |
|   | 017  | -       | and the second second sec | 163640    | CC44    | A3     | Paid Hrs Auto-Adjusted for TMS 7or9 | 01/03/2020   | 0.5000-    |          | FR |
|   | 017  |         | transmission and the                                                                                                    | 163640    | CC44    | A3     | Paid Hrs Auto-Adjusted for TMS 7or9 | 01/31/2020   | 0.5000-    |          | FR |
|   | 017  | 04040   | the building of                                                                                                    | 163640    | CC44    | A3     | Paid Hrs Auto-Adjusted for TMS 7or9 | 02/14/2020   | 0.5000-    |          | FR |
|   | 017  | 0.000   | on products.                                                                                                    | 163640    | CC44    | A3     | Paid Hrs Auto-Adjusted for TMS 7or9 | 02/28/2020   | 0.5000-    |          | FR |
|   | 017  | 0000    | or party or                                                                                                    | 163640    | CC44    | A3     | Paid Hrs Auto-Adjusted for TMS 7or9 | 03/27/2020   | 0.5000-    |          | FR |
|   | 017  | -       | and the second second second                                                                                                    | 163640    | CC44    | A3     | Paid Hrs Auto-Adjusted for TMS 7or9 | 06/19/2020   | 0.5000-    |          | FR |
|   | 017  | 1000    | CONTRACTOR OF                                                                                                    | 163640    | CC44    | A3     | Paid Hrs Auto-Adjusted for TMS 7or9 | 07/17/2020   | 0.5000-    |          | FR |

**Hint:** The employee also has multiple *Paid Hrs Auto-Adjusted for TMS 7or9* messages with logical dates occurring from 10/11/2019 through 7/17/2020 (last day of pay period). The error is most likely due to future dated substitutions and/or absences not being deleted and/or resaved when the employee's work schedule was changed, reference <u>Time Alert 2006-18</u>. Reviewing the employee's planned working time via IT0007 and personal shift plan via PP6A for the pay periods for each logical date message may help determine where the errors are occurring.

**Research:** A review of PA51, IT0007 (Planned Working Time) confirms that the employee is scheduled to work 7.50 hours each day, 75 hours each pay period.

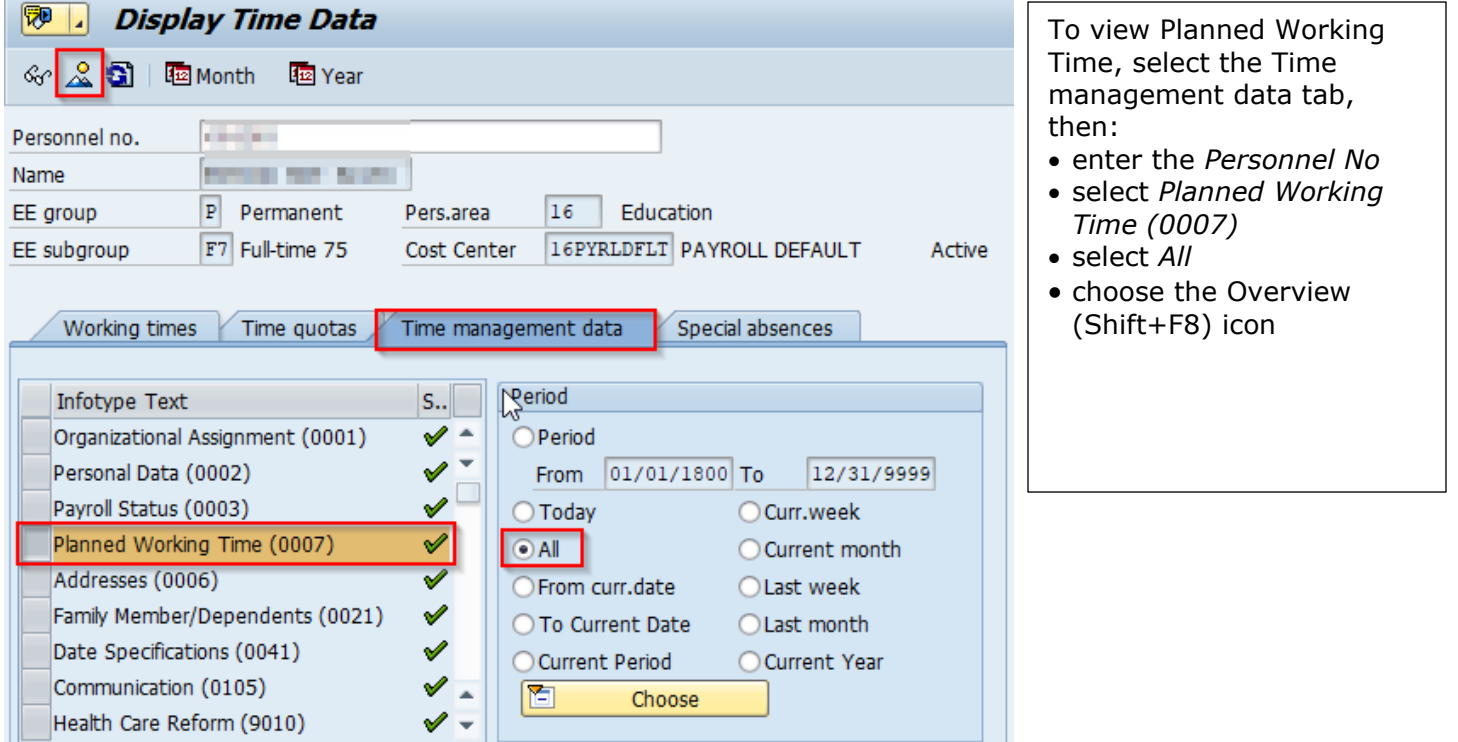

|                                                                                                    | assigned work schedule, select the record to be                                                                                                    |  |  |  |  |  |  |  |  |
|----------------------------------------------------------------------------------------------------|----------------------------------------------------------------------------------------------------|--|--|--|--|--|--|--|--|
|                                                                                                    |                                                                                                    |  |  |  |  |  |  |  |  |
| Personnel No       Active       Payr.area       Z3         EE group       P       Permanent       16       Education       ED Div Stdt Srvs         EE subgrp       F7       Full-time 75       CC44       FOSCEP C4 OT       Ed Admn Assoc         Image: Choose       01/01/1800       12/31/9999       12/31/9999       Wk.hrs       Hrs/Da       Wk       P LI       AI         Start Date       End Date       WS rule       T Empl.       MoHrs       Wk.hrs       Hrs/Da       Wk       P LI       AI         05/27/2017       09/13/2019       BA713085       9       100.00       163.00       37.50       7.50       5.00       01         04/29/2017       05/26/2017       BB059015       9       100.00       163.00       37.50       7.50       5.00       01 | viewed, then select the<br>Choose (F2) icon.                                                                                                    |  |  |  |  |  |  |  |  |
| Personnel No       Active       Payr.area       Z3         EE group       P       Permanent       16       Education       ED Div Stdt Srvs         EE subgrp       F7       Full-time 75       CC44       FOSCEP C4 OT       Ed Admn Assoc         Start       09/14/2019       To       12/31/9999       Chg.       Chg.         Work schedule rule       BB059015       BASIC 75 1 WK       WSR Finder         Time Mgmt status       9 - Time evaluation of planned times       Vorking week         Working week       Working week Saturday       Vorking week                                                                                                    | Versonnel No       Active       Payr.area       Z3         E group       Permanent       16       Education       ED Div Stdt Srvs         E subgrp       F7       F1       CC44       FOSCEP C4 OT       Ed Admn Assoc         Start       09/14/2019       To       12/31/9999       Chg.       Chg.       The employee is a full-time employee assigned to a basic work schedule working 75 hours each pay period, 7.50 hours per day.         Work schedule rule       BB059015       BASIC 75 1 WK       WSR Finder         Yorking week       Working week Saturday       Vorking week |  |  |  |  |  |  |  |  |

A review of PP6A (Personal Shift Plan) for pay period ending 10/11/2019 reveals the employee was scheduled to work 75.50 hours from 9/28/2019-10/11/2019. The additional 0.50 hours was generated based on the 10/2/2019 substitution for 8.00 hours. Based on the employee's work schedule, the employee should only be scheduled to work up to 7.50 hours each day. To ensure the employee was not overpaid, the system created an auto-adjustment of -0.50 hours to offset the total regular hours to be paid, thus bringing the total back to 75.

| Display Personal S                | Shift Plan     |                     | To view the Personal                                                  |
|-----------------------------------|----------------|---------------------|-----------------------------------------------------------------------|
| 🕒 🔁 🖬                             |                |                     | <ul> <li>Shift Plan:</li> <li>select Other Period</li> </ul>          |
|                                   |                |                     | enter the from and to<br>dates to be reviewed<br>in the Period option |
| Select person                     |                |                     | • choose the Execute                                                  |
| Personnel Number                  | 1000           |                     | (F8) icon                                                             |
| Search term                       | and the spec   |                     |                                                                       |
| Reporting period                  |                |                     | Note, to bypass the                                                   |
| ○ Today                           | OAI            |                     | message select the                                                    |
| <ul> <li>Current month</li> </ul> | ⊖Past          | Key date            | green checkmark.                                                      |
| OCurrent Year                     | OFuture        | Other period        | <u> </u>                                                              |
| Period                            | 09/28/2019 to  | 10/11/2019          |                                                                       |
| Personal shift p                  | plan: Overview |                     | To view the details of                                                |
| 3   4 🗟 🖉 🕲                       | ) 🖷 🖑 🖪 📅 🚹    | 🏥 🖷 🖷 🛛 Detail view | Detail view.                                                          |

|                       | ₽ Δ №                                                  | <mark>2 %</mark>   🖓   🕾 🖑 🖪 🛛                                        | etail   | To show the total hours scheduled for the period                                                                                                    |                          |        |                                         |                             |
|-----------------------|--------------------------------------------------------|-----------------------------------------------------------------------|---------|----------------------------------------------------------------------------------------------------|--------------------------|--------|-----------------------------------------|-----------------------------|
| Pe<br>Na<br>Org<br>Pe | ersonal st<br>me:<br>ganizational un<br>riod: 09/28/20 | nift plan: Detail vie<br><sup>it:</sup><br><sup>19 - 10/11/2019</sup> |         | viewed, select the Hours<br>field to highlight the Hours<br>column, then select the<br>Sum icon. The total will be<br>reflected under the column<br>chosen. |                          |        |                                         |                             |
| Dav                   | Date                                                   | Original shift                                                        | ₽ Hours | Substitution                                                                                                    | Absence                  | Hours  | Att                                     |                             |
| Sa                    | 09/28/2019                                             | Off Day 00:00-00:00                                                   | 0.00    | Subscicación                                                                                                    | - Abbenice               | Trours | ,,,,,,,,,,,,,,,,,,,,,,,,,,,,,,,,,,,,,,, | <b>•</b> • • • •            |
| Su                    | 09/29/2019                                             | Off Day 00:00-00:00                                                   | 0.00    |                                                                                                    |                          |        |                                         | In this example, a          |
| Мо                    | 09/30/2019                                             | 07301600 1U1130 07:30-16:00                                           | 7.50    |                                                                                                    |                          |        |                                         | substitution for 10/2/2019  |
| Tu                    | 10/01/2019                                             | 07301600 1U1130 07:30-16:00                                           | 7.50    |                                                                                                    |                          |        |                                         | worked that day were        |
| We                    | 10/02/2019                                             | 07301600 1U1130 07:30-16:00                                           | 8.00    | 00000000                                                                                                    | Pd-Sick 13:00-16:00      | 3.00   |                                         | changed from 7 50 hours to  |
| Th                    | 10/03/2019                                             | 07301600 1U1130 07:30-16:00                                           | 7.50    |                                                                                                    |                          |        |                                         | 8 hours thereby increasing  |
| Fr                    | 10/04/2019                                             | 07301600 1U1130 07:30-16:00                                           | 7.50    |                                                                                                    | Pd-Annual                | 7.50   |                                         | the total hours for the nav |
| Sa                    | 10/05/2019                                             | Off Day 00:00-00:00                                                   | 0.00    |                                                                                                    |                          |        |                                         | period from 75 hours to     |
| Su                    | 10/06/2019                                             | Off Day 00:00-00:00                                                   | 0.00    |                                                                                                    |                          |        |                                         | 75 50 hours which caused    |
| Мо                    | 10/07/2019                                             | 07301600 1U1130 07:30-16:00                                           | 7.50    |                                                                                                    |                          |        |                                         | the system to create an A3  |
| Tu                    | 10/08/2019                                             | 07301600 1U1130 07:30-16:00                                           | 7.50    |                                                                                                    |                          |        |                                         | Paid Hrs Auto-Adjusted for  |
| We                    | 10/09/2019                                             | 07301600 1U1130 07:30-16:00                                           | 7.50    |                                                                                                    |                          |        |                                         | TMS 7or9 message for pay    |
| Th                    | 10/10/2019                                             | 07301600 1U1130 07:30-16:00                                           |         |                                                                                                    | period ending 10/11/2019 |        |                                         |                             |
| Fr                    | 10/11/2019                                             | 07301600 1U1130 07:30-16:00                                           | 7.50    |                                                                                                    |                          |        |                                         | penea enang 10/11/2019.     |
|                       |                                                        |                                                                       | 75 5    |                                                                                                    |                          |        |                                         |                             |

A review of the PA, IT2003 (Substitutions) for 10/2/2019 reflects the lunch period was changed from a 1hour unpaid lunch (1130-1230) to a ½-hour unpaid lunch (12:30-13:00). These types of changes are not uncommon and generally are created when the employee requests an absence in conjunction with the lunch period.

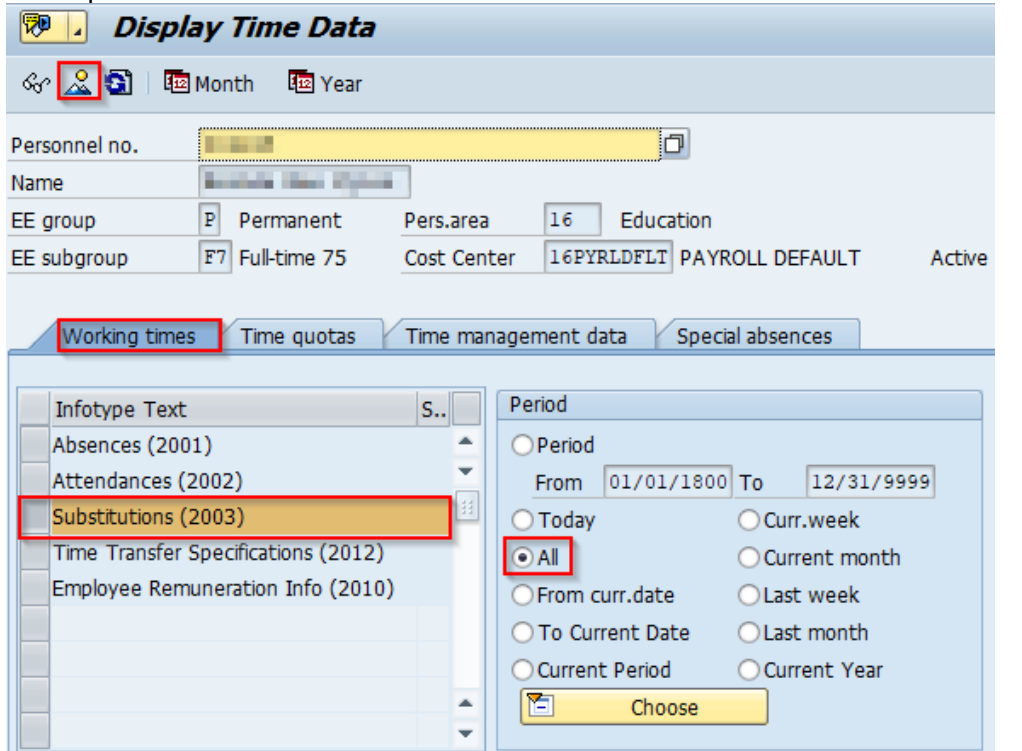

To view Substitutions, select the Working times tab, then:

- enter the Personnel No
- select Substitutions (0003)
- select All
- choose the Overview (Shift+F8) icon

| Overview Substitutions (2003)                                        | To view the details of a                      |
|----------------------------------------------------------------------|-----------------------------------------------|
| Choose                                                               | substitution, select the record to be viewed, |
| Personnel No Active Payr.area Z3                                     | then select the Choose                        |
| EE group P Permanent 16 Education ED Div Stdt Srvs                   |                                               |
| EE subgrp F7 Full-time 75 CC44 FOSCEP C4 OT Ed Admn Assoc            |                                               |
| To 12/31/9999 STy.                                                   |                                               |
| Substitutions (2003)                                                 |                                               |
| Start Date End Date S., From To P Hours Brk Start End Paid Unp.,, W6 |                                               |
| 10/02/2019 10/02/2019 13 0.00 12:30 13:00 0.00 0.50                  |                                               |
|                                                                      |                                               |

| Breaks              |               |      |      |        |      | In this example, the                                                                |
|---------------------|---------------|------|------|--------|------|-------------------------------------------------------------------------------------|
| Work break schedule | 12:30 - 13:00 | Paid | 0.00 | Unpaid | 0.50 | substitution reflects a lunch<br>period change from 12:30-<br>13:00; most likely to |
| 2nd break           |               | Paid | 0.00 | Unpaid | 0.00 | coincide with the employee's afternoon                                              |
|                     |               |      |      |        |      | absence.                                                                            |

A review of PA, IT2001 (Absences) for the same date reflects that an absence occurred immediately after the lunch period ended (S, 13:00-16:00).

| Overview      | Absences       | s (20 | 01)        |         |       |                |           |        |
|---------------|----------------|-------|------------|---------|-------|----------------|-----------|--------|
| Choose        |                |       |            |         |       |                |           |        |
| Personnel No  | 100.000        |       | and in the |         |       | Active         | Payr.area | Z3     |
| EE group      | P Permanent    | t 1   | 6 Educa    | tion    |       | ED Div St      | dt Srvs   |        |
| EE subgrp     | F7 Full-time 7 | 5 C   | C44 FOSCE  | EP C4 O | т     | Ed Admn        | Assoc     |        |
| Choose        | 01/01/1800     | То    | 12/31/9    | 999     | SI    | Гу.            |           |        |
| Absences (200 | 1)             |       |            |         |       |                |           |        |
| Start Date    | End Date       | Abs   | Hours      | From    | То    | Att./abs. type | L P Abs.  | Cal.d. |
| 10/02/2019    | 10/02/2019     | S     | 3.00       | 13.00   | 16:00 | Pd-Sick        | 0.3       | 8 0 4  |

Note, a review of each pay period where an A3 Auto-Adjusted message occurred reflects that future dated absences and/or substitutions were NOT re-evaluated based on the new work schedule rule (07:30-16:00, 1-hour unpaid lunch beginning at 11:30).

**Reason:** Due to multiple future dated absences and/or substitutions not being resaved/reevaluated when the work schedule rule was created, the system issued an A3 message for each period where the employee was scheduled to work more than 75 hours.

#### **Resolution: DO NOT enter a quota correction to sync the quotas!**

To correct this issue, all A3, Paid Hrs Auto-Adjusted for TMS 7or9, messages for each logical date shown must be corrected. In this example, the substitution needed to be amended to reflect an hour lunch period (from 12:00-13:00).

Note, if the employee has a Leave Extension, absences that occurred during the extension period may also need to be resaved to ensure the absence is deducting from the proper quota entitlement.

of a the

At the end of the extension period, any unused extension quota hours are removed from the employee's <u>actual annual quota</u> (quota type 11) and added to the employee's anticipated and actual sick quotas (quota type 20 and 21).

# **11.** Employee is TMS1 or permanent part-time TMS9 and the quotas were not reviewed and adjusted at the end of each leave calendar year

**Problem:** The employee has an Out of Sync sick quota for -1.29 hours and an Out of Sync annual quota for -0.84 hours with a logical date of 1/6/2017. The error is most likely due to the employee working more/less hours than anticipated based on the permanent part-time status.

#### Time Evaluation Messages Display

🚰 🤽 🕄 | 🛆 🔻 🌾 🕼 🏝 🖑 🞝 📅 🖪 | 🎛 🖽 🔠 | 🚹

#### Time Evaluation Messages Display

| 卧 | Time | PersNo. Lst/1stNam                                                                                                    | Org. Unit Subarea | MessTy | Message long text                  | Logical date | Mess.Supp. | Reviewed | CD |
|---|------|----------------------------------------------------------------------------------------------------|-------------------|--------|------------------------------------|--------------|------------|----------|----|
|   | 021  | CONTRACTOR OF A DESCRIPTION OF                                                                                                    | 165200 AA11       | PC     | Out of Sync Sick Quota 20/21       | 01/06/2017   | 1.2900-    |          | FR |
|   | 021  | COMPARENTS AND                                                                                                    | 165200 AA11       | PC     | Out of Sync Sick Quota 20/21       | 01/05/2018   | 3.7100-    |          | FR |
|   | 021  | Carlos Revealed Service                                                                                                    | 165200 AA11       | PC     | Out of Sync Sick Quota 20/21       | 01/04/2019   | 4.7000-    |          | FR |
|   | 021  | Contract (see Sec. 54).                                                                                                    | 165200 AA11       | PC     | Out of Sync Sick Quota 20/21       | 01/03/2020   | 4.7000-    |          | FR |
|   | 021  | College and College                                                                                                    | 165200 AA11       | PB     | Out of Sync Annual Quota 10/11     | 01/06/2017   | 0.8400-    |          | FR |
|   | 021  | Participation of the Participation of the Participa | 165200 AA11       | PB     | Out of Sync Annual Quota 10/11     | 01/05/2018   | 3.2600-    |          | FR |
|   | 021  | COMPARENTS AND                                                                                                    | 165200 AA11       | PB     | Out of Sync Annual Quota 10/11     | 01/04/2019   | 4.6200-    |          | FR |
|   | 021  | COMPANY REPORTS                                                                                                    | 165200 AA11       | PB     | Out of Sync Annual Quota 10/11     | 01/03/2020   | 4.6200-    |          | FR |
|   | 021  | Collection and Collection                                                                                                    | 165200 AA11       | НQ     | RT + Abs Hrs > Pay Period Plan Hrs | 09/18/2015   | 6.0000-    |          | FR |
|   | 021  | Participation and                                                                                                    | 165200 AA11       | HQ     | RT + Abs Hrs > Pay Period Plan Hrs | 10/16/2015   | 6.0000-    |          | FR |
|   | 021  | Participation of the second                                                                                                    | 165200 AA11       | HQ     | RT + Abs Hrs > Pay Period Plan Hrs | 01/22/2016   | 6.0000-    |          | FR |
|   | 021  | 10000 BD-02.34                                                                                                    | 165200 AA11       | HQ     | RT + Abs Hrs > Pay Period Plan Hrs | 02/19/2016   | 6.0000-    |          | FR |
|   | 021  | COMPAREMENTS OF                                                                                                    | 165200 AA11       | HQ     | RT + Abs Hrs > Pay Period Plan Hrs | 06/10/2016   | 6.0000-    |          | FR |
|   | 021  | Collection Collector                                                                                                    | 165200 AA11       | HQ     | RT + Abs Hrs > Pay Period Plan Hrs | 07/08/2016   | 6.0000-    |          | FR |
|   | 021  | PROFESSION (1991) 2011 2011                                                                                                    | 165200 AA11       | HQ     | RT + Abs Hrs > Pay Period Plan Hrs | 09/16/2016   | 6.0000-    |          | FR |
|   | 021  | Participation of the second second                                                                                                    | 165200 AA11       | HQ     | RT + Abs Hrs > Pay Period Plan Hrs | 10/14/2016   | 6.0000-    |          | FR |
|   | 021  | COMPANY AND ADDRESS.                                                                                                    | 165200 AA11       | HQ     | RT + Abs Hrs > Pay Period Plan Hrs | 01/06/2017   | 12.0000-   |          | FR |
|   | 021  | COMPAREMENTS AND                                                                                                    | 165200 AA11       | HQ     | RT + Abs Hrs > Pay Period Plan Hrs | 01/20/2017   | 6.0000-    |          | FR |
|   | 021  | Collection and Collection                                                                                                    | 165200 AA11       | HQ     | RT + Abs Hrs > Pay Period Plan Hrs | 03/03/2017   | 6.0000-    |          | FR |
|   | 021  | PROPERTY OF A PARTY OF                                                                                                    | 165200 AA11       | HQ     | RT + Abs Hrs > Pay Period Plan Hrs | 06/09/2017   | 6.0000-    |          | FR |
|   | 021  | COMPANY REPORTS                                                                                                    | 165200 AA11       | HQ     | RT + Abs Hrs > Pay Period Plan Hrs | 07/07/2017   | 6.0000-    |          | FR |
|   | 021  | LINE REPORT                                                                                                    | 165200 AA11       | HQ     | RT + Abs Hrs > Pay Period Plan Hrs | 09/15/2017   | 6.0000-    |          | FR |
|   | 021  | Carlos Revision                                                                                                    | 165200 AA11       | HQ     | RT + Abs Hrs > Pay Period Plan Hrs | 10/13/2017   | 6.0000-    |          | FR |
|   | 021  | Collect and Collect                                                                                                    | 165200 AA11       | HQ     | RT + Abs Hrs > Pay Period Plan Hrs | 11/10/2017   | 6.0000-    |          | FR |
|   | 021  | PROFESSION (\$199, \$199, \$19, \$19, \$19, \$19, \$19, \$19                                                                                                    | 165200 AA11       | HQ     | RT + Abs Hrs > Pay Period Plan Hrs | 11/24/2017   | 4.5000-    |          | FR |
|   | 021  | Parent and County                                                                                                    | 165200 AA11       | HQ     | RT + Abs Hrs > Pay Period Plan Hrs | 01/05/2018   | 12.0000-   |          | FR |
|   | 021  | 1000 BL02 BL                                                                                                    | 165200 AA11       | HQ     | RT + Abs Hrs > Pay Period Plan Hrs | 01/19/2018   | 6.0000-    |          | FR |
|   | 021  | All and the second second                                                                                                    | 165200 AA11       | HQ     | RT + Abs Hrs > Pay Period Plan Hrs | 03/02/2018   | 6.0000-    |          | FR |
|   | 021  | Collect and Cold St.                                                                                                    | 165200 AA11       | HQ     | RT + Abs Hrs > Pay Period Plan Hrs | 06/08/2018   | 6.0000-    |          | FR |
|   | 021  | PROPERTY OF A PARTY OF                                                                                                    | 165200 AA11       | HQ     | RT + Abs Hrs > Pay Period Plan Hrs | 07/06/2018   | 6.0000-    |          | FR |

**Hints:** The employee also has multiple RT + Abs Hrs > Pay Period Plan Hrs messages with logical dates occurring from 9/18/2015 through 1/5/2018 (last day of pay period). The employee worked and/or was paid for more hours than what they were expected to work each pay period, which is the probable cause of the Out of Sync errors. Because the value of the Out of Sync error does not change from year to year, it is highly likely the cause of the error occurred in the 2016 LCY, which is a good place to begin researching.

**Research:** A review of IT0007 reveals the employee was a permanent, part-time employee, scheduled to work 75 hours each pay period and assigned to a 60-hour bi-weekly work schedule rule with a Time Mgmt Status (TMS) of 1 (actual time reporting on the CATS).

| Display Planned Working Time (0007)                                                                                                    |            |                                     |            |  |  |  |  |  |  |
|----------------------------------------------------------------------------------------------------|------------|-------------------------------------|------------|--|--|--|--|--|--|
| } 🗟 🗟 🧏 🖥                                                                                                    | Work sched | dule                                |            |  |  |  |  |  |  |
| Personnel No       Active       Payr.area       Z3         EE group       P       Permanent       16       Education       ED Bur Postscdry & Adlt Ed         EE subgrp       P7       Part-time 75       AA11       AFSCME A1 OT       Clk Typst 2         Start       10/03/2015       To       07/06/2018       Chg.       09/22/2015       Image: Chg. |            |                                     |            |  |  |  |  |  |  |
| Work schedule                                                                                                    | rule       | _                                   |            |  |  |  |  |  |  |
| Work schedule                                                                                                    | e rule     | BP225015 PT 60 1 WK                 | WSR Finder |  |  |  |  |  |  |
| Time Mgmt sta                                                                                                    | atus       | 1 - Time evaluation of actual times | ▼          |  |  |  |  |  |  |
| Working week                                                                                                    |            | Working week Saturday               | •          |  |  |  |  |  |  |
| Additional time                                                                                                    | ID         | 01                                  |            |  |  |  |  |  |  |

A review of PT\_BAL00 Time Type 4020 (anticipated sick; 66.64 hours) and Time Type 4212 (annual accrual; 67.93 hours) for the 2016 LCY reveals that the employee earned more annual leave than what was anticipated to be earned at the beginning of the 2016 LCY. The difference is -1.29 hours.

|          |       |           |                        |              |         | Per          | Name  | TmType               | Time type descript.  | Current Date | » Number |
|----------|-------|-----------|------------------------|--------------|---------|--------------|-------|----------------------|----------------------|--------------|----------|
|          |       |           |                        |              |         | Blue,        | P     | 4212                 | Accrual this PP Sick | 06/24/2016   | 2.54     |
| De       |       |           | -                      |              | D.,     | 100 a        |       | Accrual this PP Sick | 07/08/2016           | 2.80         |          |
| Da       | y da  | alance    | 25                     |              |         | Б., с        | 100 A |                      | Accrual this PP Sick | 07/22/2016   | 2.54     |
| Data     | color | t poriod  | 01/00/2016 01/06/201   | 17           |         | Electron and | -     |                      | Accrual this PP Sick | 08/05/2016   | 2.54     |
| Data     | selec | t. period | 01/09/2010 - 01/00/20. | 17           |         | 20. st       | 100   |                      | Accrual this PP Sick | 08/19/2016   | 2.54     |
|          |       |           |                        |              |         | Ph           | 20.   |                      | Accrual this PP Sick | 09/02/2016   | 2.54     |
| Per      | Name  | TmType    | Time type descript.    | Current Date | ¤Number | <b>1</b>     | 100 A |                      | Accrual this PP Sick | 09/16/2016   | 2.80     |
| 3. J     | 10 L  | 4020      | Sick Accrual           | 01/22/2016   | 2.80    | Б., с        | 10 A  |                      | Accrual this PP Sick | 09/30/2016   | 2.54     |
| <b>1</b> | 10 A  |           | Sick Accrual           | 02/05/2016   | 2.54    | Photo: N     |       |                      | Accrual this PP Sick | 10/14/2016   | 2.80     |
| 2.1      |       |           | Sick Accrual           | 02/19/2016   | 2.80    | 21 a.c.      | 100   |                      | Accrual this PP Sick | 10/28/2016   | 2.54     |
| 18 A -   |       |           | Sick Accrual           | 03/04/2016   | 2.54    | 19. A        | 80. s | N                    | Accrual this PP Sick | 11/11/2016   | 2.48     |
| 1.0      | 100   |           | Sick Accrual           | 03/18/2016   | 2.54    | 10. st       | in.   | 3                    | Accrual this PP Sick | 11/25/2016   | 2.42     |
| N        | 100   |           | Sick Accrual           | 04/01/2016   | 2.54    | <b>D</b>     | 18 A. |                      | Accrual this PP Sick | 12/09/2016   | 2.54     |
| <b>1</b> | 10 A  |           | Sick Accrual           | 04/15/2016   | 2.54    | Eller,       | -     |                      | Accrual this PP Sick | 12/23/2016   | 2.54     |
| 2 a -    |       |           | Sick Accrual           | 04/26/2016   | 48.34   | 21 a.c.      | 100   |                      | Accrual this PP Sick | 01/06/2017   | 3.05     |
|          |       | 4020 💻    | 1                      |              | 66.64   |              |       | 4212 💻               | 2                    | ,            | 67.93    |

A review of PT\_BAL00 Time Type 4010 (anticipated annual; 42.44 hours) and Time Type 4112 (annual accrual; 43.28 hours) for the 2016 LCY reveals that the employee earned more annual leave than what was anticipated to be earned at the beginning of the 2016 LCY. The difference is -0.84 hours.

|              |                                 |                       |              |         | Per      | Name     | TmType | Time type descript.    | Current Date | ¤Number |
|--------------|---------------------------------|-----------------------|--------------|---------|----------|----------|--------|------------------------|--------------|---------|
|              |                                 |                       |              |         |          | 100      | 4112   | Accrual this PP annual | 06/24/2016   | 1.62    |
| Davida       |                                 | _                     |              |         | P        | 20.0     |        | Accrual this PP annual | 07/08/2016   | 1.78    |
| Day ba       | alance                          | 2S                    |              |         | <b>1</b> | 180 a    |        | Accrual this PP annual | 07/22/2016   | 1.62    |
| Data calas   | t naviad                        | 01/00/2016 01/06/201  | -7           |         | 10. st   | 18 A.    |        | Accrual this PP annual | 08/05/2016   | 1.62    |
| Data selec   | t. period                       | 01/09/2010 - 01/00/20 | 17           |         | 1994 - C | -        |        | Accrual this PP annual | 08/19/2016   | 1.62    |
|              |                                 |                       |              |         | 19. A    | 100      |        | Accrual this PP annual | 09/02/2016   | 1.62    |
| Per Name     | TmType <sup>*</sup>             | Time type descript.   | Current Date | ¤Number | P        | 188 - A  |        | Accrual this PP annual | 09/16/2016   | 1.78    |
| Sec. March   | 4010                            | Annual Leave Accrual  | 01/22/2016   | 1.78    | <b>1</b> | 180 a    |        | Accrual this PP annual | 09/30/2016   | 1.62    |
| B., 188.     |                                 | Annual Leave Accrual  | 02/05/2016   | 1.62    | 10. st   | 18 A.    |        | Accrual this PP annual | 10/14/2016   | 1.78    |
| Real Street, |                                 | Annual Leave Accrual  | 02/19/2016   | 1.78    | 1994 - C | -        |        | Accrual this PP annual | 10/28/2016   | 1.62    |
| 1. S. M.     |                                 | Annual Leave Accrual  | 03/04/2016   | 1.62    | 21 a.c.  | 100      |        | Accrual this PP annual | 11/11/2016   | 1.58    |
| Sec. March   |                                 | Annual Leave Accrual  | 03/18/2016   | 1.62    | 10.0     | 1990 - A |        | Accrual this PP annual | 11/25/2016   | 1.54    |
| 10.00 Aug    |                                 | Annual Leave Accrual  | 04/01/2016   | 1.62    | 10. A    | in.      |        | Accrual this PP annual | 12/09/2016   | 1.62    |
| Sec. 338     | Annual Leave Accrual 04/15/2016 |                       |              |         |          | 100.0    |        | Accrual this PP annual | 12/23/2016   | 1.62    |
| Sec. Sec.    |                                 | Annual Leave Accrual  | 04/26/2016   | 30.78   | 1994 - C | -        |        | Accrual this PP annual | 01/06/2017   | 1.94    |
|              | 4010 💻                          | 1                     |              | 42.44   |          |          | 4112 🗠 | 5                      |              | 43.28   |

**Reason:** The anticipated quotas are less than the actual quotas because anticipated quota is generated at the start of the LCY based on the employee's payroll area, personnel subarea, leave service credit, and weekly working hours based on the assigned work schedule rule. Actual accrual generates each pay period based upon actual hours worked and is generally accurate. In this example, the system anticipated that the employee would earn 48.34 hours of sick leave and 30.78 hours of annual leave through the end of the 2016 LCY.

**Resolution:** Quota corrections must be entered effective 1/6/2017 to increase the difference of accrual from the anticipated quotas (Qta 10/20) to sync them up with the actual quotas (Qta 11/21).

#### 12. A rounding issue involving some accrual rates

**Problem:** The employee has an Out of Sync sick quota for 0.21 hours and an Out of Sync annual quota for 0.11 hours with a logical date of 1/13/2018.

| T | Time Evaluation Messages Display |         |                                                                                                    |           |         |        |                                |              |            |          |    |  |  |
|---|----------------------------------|---------|----------------------------------------------------------------------------------------------------|-----------|---------|--------|--------------------------------|--------------|------------|----------|----|--|--|
| P | 29                               | 1 🖴 🛛   | 7 7   🖓 🐐                                                                                                    | ) 🖑 🖪     | T 🖪     | •      | <b>H</b>                       |              |            |          |    |  |  |
|   | Time Evaluation Messages Display |         |                                                                                                    |           |         |        |                                |              |            |          |    |  |  |
| 卧 | Time                             | PersNo. | Last/First Name                                                                                                 | Org. Unit | Subarea | MessTy | Message long text              | Logical date | Mess.Supp. | Reviewed | CD |  |  |
|   | 336                              |         | CONTRACTOR OF STREET, STREET, STREET, STREET, STREET, STREET, STREET, STREET, STREET, STREET, STREET, STREET, S | 114500    | HH11    | РС     | Out of Sync Sick Quota 20/21   | 01/13/2018   | 0.2100     |          | SA |  |  |
|   | 336                              | 1000    | A PROPERTY OF A                                                                                                 | 114500    | HH11    | PC     | Out of Sync Sick Quota 20/21   | 01/12/2019   | 0.3100     |          | SA |  |  |
|   | 336                              | -       | Design and the                                                                                                  | 114500    | HH11    | PC     | Out of Sync Sick Quota 20/21   | 01/11/2020   | 0.4100     |          | SA |  |  |
|   | 336                              | -       | Courses and a                                                                                                   | 114500    | HH11    | PB     | Out of Sync Annual Quota 10/11 | 01/13/2018   | 0.1100     |          | SA |  |  |
|   | 336                              | -       | CONTRACTOR OF STREET, STREET, STREET, STREET, STREET, STREET, STREET, STREET, STREET, STREET, STREET, STREET, S | 114500    | HH11    | PB     | Out of Sync Annual Quota 10/11 | 01/12/2019   | 0.1600     |          | SA |  |  |
|   | 336                              | -       | The same second                                                                                                 | 114500    | HH11    | PB     | Out of Sync Annual Quota 10/11 | 01/11/2020   | 0.2100     |          | SA |  |  |

**Hint:** Because the value of the Out of Sync error does not change from year to year, it is highly likely the initial cause of the errors occurred in the 2017 leave calendar year, which is a good place to begin researching.

**Research:** A review of the PT\_BAL00 (Cumulated Time Evaluation Results) report to compare anticipated and actual quota accruals earned in the leave calendar year reflects a difference.

### Day balances

Data select. period 01/01/2017 - 01/13/2018

| Pers.No. | Name               | TmType | Time type descript.    | Current Date | Σ   | Number |
|----------|--------------------|--------|------------------------|--------------|-----|--------|
|          | and the second     | 4010   | Annual Leave Accrual   | 01/01/2017   |     | 249.27 |
|          |                    | 4010 📇 |                        |              | • 2 | 249.27 |
| -        | and the second     | 4112   | Accrual this PP annual | 01/14/2017   |     | 9.23   |
|          | dina Arraylar      |        | Accrual this PP annual | 01/28/2017   |     | 9.23   |
| -        | inter A. Tantar    |        | Accrual this PP annual | 02/11/2017   |     | 9.23   |
| -        | State & Sector     |        | Accrual this PP annual | 02/25/2017   |     | 9.23   |
| -        | Distant Property   |        | Accrual this PP annual | 03/11/2017   |     | 9.23   |
| -        | 100 B. 100         |        | Accrual this PP annual | 03/25/2017   |     | 9.23   |
| 1000     | the strategy       |        | Accrual this PP annual | 04/08/2017   |     | 9.23   |
| -        | inte Al Tartes     |        | Accrual this PP annual | 04/22/2017   |     | 9.23   |
| -        | inte de Tantos     |        | Accrual this PP annual | 05/06/2017   |     | 9.23   |
| 1000     | Distant Contractor |        | Accrual this PP annual | 05/20/2017   |     | 9.23   |
| -        | and a regard       |        | Accrual this PP annual | 06/03/2017   |     | 9.23   |
| 1000     | data tu tagitat    |        | Accrual this PP annual | 06/17/2017   |     | 9.23   |
| -        | inte A. Taster     |        | Accrual this PP annual | 07/01/2017   |     | 9.23   |
| -        | Date & Tester      |        | Accrual this PP annual | 07/15/2017   |     | 9.23   |
| 1000     | Distant Contractor |        | Accrual this PP annual | 07/29/2017   |     | 9.23   |
| -        | and a regard       |        | Accrual this PP annual | 08/12/2017   |     | 9.23   |
| 1000     | dan templat        |        | Accrual this PP annual | 08/26/2017   |     | 9.23   |
| 1000     | the Allerty        |        | Accrual this PP annual | 09/09/2017   |     | 9.23   |
| -        | inte de Tantos     |        | Accrual this PP annual | 09/23/2017   |     | 9.23   |
| -        | 10 A 10 A          |        | Accrual this PP annual | 10/07/2017   |     | 9.23   |
| 1000     | and a regard       |        | Accrual this PP annual | 10/21/2017   |     | 9.23   |
| 1000     | the strate         |        | Accrual this PP annual | 11/04/2017   |     | 9.23   |
| -        | inte A. Tarter     |        | Accrual this PP annual | 11/18/2017   |     | 9.23   |
| -        | Dis Marin          |        | Accrual this PP annual | 12/02/2017   |     | 9.23   |
| 1000     | 100 A 100          |        | Accrual this PP annual | 12/16/2017   |     | 9.23   |
| -        | State & Taylor     |        | Accrual this PP annual | 12/30/2017   |     | 9.23   |
| 10000    | das straite        |        | Accrual this PP annual | 01/13/2018   |     | 9.23   |
|          |                    | 4112 D |                        |              |     | 040 21 |

A review of the Z1 payroll area for the 2017 LCY (1/1/2017 - 1/13/2018) using Time Type 4010 (anticipated quota) and 4112 (actual quota accrual) reflects a difference of -.06 hours.

The amount generated at the beginning of the LCY, 1/1/2017 (249.27 hours), is greater than what the employee earned through the end of the LCY, 1/13/2018 (249.21 hours). A quota correction of -.06 will need to be created.

Note, the difference is less than what the system identified as out of sync as of 1/13/2018; therefore, a review of each leave calendar year prior to 1/1/2017 should occur until the calculated difference of each year matches the amount identified as out of sync on 1/13/2018.

For differences that occurred prior to the Earliest RA Date, total amounts identified in each LCY and enter one quota correction using the Earliest RA Date.

In this case, the following differences were found in the following LCYs:

- 2016, -0.05 hours
- 2015, -0.05 hours
- 2014, -0.05 hours

# Day balances

Data select. period 01/01/2017 - 01/13/2018

| Pers.No. | Name        |               | TmType | Time type descript.  | Current Date | Ε   | Number |
|----------|-------------|---------------|--------|----------------------|--------------|-----|--------|
| -        | 1000        | 1997          | 4020   | Sick Accrual         | 01/01/2017   |     | 66.53  |
|          |             |               | 4020 📇 | 1                    |              | • ] | 66.53  |
| 1000     | 0.00        | Tests.        | 4212   | Accrual this PP Sick | 01/14/2017   |     | 2.46   |
| 1000     | 100         | 1996          |        | Accrual this PP Sick | 01/28/2017   |     | 2.46   |
| 10.00    |             | 100           |        | Accrual this PP Sick | 02/11/2017   |     | 2.46   |
| 10,000   | Or a set    | <b>Table</b>  |        | Accrual this PP Sick | 02/25/2017   |     | 2.46   |
| 10000    | Or all      | Tester,       |        | Accrual this PP Sick | 03/11/2017   |     | 2.46   |
| 1000     | 10 a m      | 1000          |        | Accrual this PP Sick | 03/25/2017   |     | 2.46   |
| 1000     | 100         | 1996          |        | Accrual this PP Sick | 04/08/2017   |     | 2.46   |
| 10.00    | 100         | No.           |        | Accrual this PP Sick | 04/22/2017   |     | 2.46   |
| 10.000   | Or a second | <b>Table</b>  |        | Accrual this PP Sick | 05/06/2017   |     | 2.46   |
| -01204   | Or and      | line.         |        | Accrual this PP Sick | 05/20/2017   |     | 2.46   |
| 1000     | 0.00        | 1000          |        | Accrual this PP Sick | 06/03/2017   |     | 2.46   |
| 1000     |             | 1996          |        | Accrual this PP Sick | 06/17/2017   |     | 2.46   |
| 10.00    |             | 100           |        | Accrual this PP Sick | 07/01/2017   |     | 2.46   |
| 10.000   | <u>oee</u>  | <b>Table</b>  |        | Accrual this PP Sick | 07/15/2017   |     | 2.46   |
|          | 0.00        | <b>Tester</b> |        | Accrual this PP Sick | 07/29/2017   |     | 2.46   |
| 1000     | 0.00        | 1000          |        | Accrual this PP Sick | 08/12/2017   |     | 2.46   |
| -        |             | 1999          |        | Accrual this PP Sick | 08/26/2017   |     | 2.46   |
| 10.00    |             | 100           |        | Accrual this PP Sick | 09/09/2017   |     | 2.46   |
| -        | <u>oee</u>  | <b>Take</b>   |        | Accrual this PP Sick | 09/23/2017   |     | 2.46   |
|          | 0.00        | <b>Tester</b> |        | Accrual this PP Sick | 10/07/2017   |     | 2.46   |
| 1000     | 0.00        | 1000          |        | Accrual this PP Sick | 10/21/2017   |     | 2.46   |
| 1000     | 100         | 1999          |        | Accrual this PP Sick | 11/04/2017   |     | 2.46   |
| 10.00    |             | 100           |        | Accrual this PP Sick | 11/18/2017   |     | 2.46   |
| -        | 0.0         | <b>Setter</b> |        | Accrual this PP Sick | 12/02/2017   |     | 2.46   |
|          | Ore 1       | <b>Setup</b>  |        | Accrual this PP Sick | 12/16/2017   |     | 2.46   |
| 1000     | 0.00        | 1000          |        | Accrual this PP Sick | 12/30/2017   |     | 2.46   |
| -        | 100         | 1999          |        | Accrual this PP Sick | 01/13/2018   |     | 2.46   |
|          |             |               | 4212 🛄 |                      |              | •   | 66.42  |

A review of the Z1 payroll area for the 2017 LCY (1/1/2017 - 1/13/2018) using Time Type 4020 (anticipated quota) and 4212 (actual quota accrual) reflects a difference of -.11 hours.

The amount generated at the beginning of the LCY, 1/1/2017 (66.53 hours), is greater than what the employee earned through the end of the LCY, 1/13/2018 (66.42 hours). A quota correction of -.11 will need to be created.

**Reason:** The anticipated quotas are greater than the actual quotas because anticipated quota is generated at the start of the leave calendar year based on the employee's payroll area, personnel subarea, leave service credit, and weekly working hours. Actual accrual generates each pay period based upon actual hours worked and is generally accurate. In this example, the employee earned leave at the following percentage rate. Because of the percentage, the calculation is off by a few tenths of an hour.

**Resolution:** Quota corrections must be entered effective 1/13/2018 to remove the additional hours from the anticipated quotas (Qta 10/20) to sync them up with the actual quotas (Qta 11/21). Quota corrections must also be entered effective 1/12/2019 and again on 1/11/2020.

#### 13. Absences are Incorrectly Deducting from Anticipated Quota

**Problem:** The employee has an Out of Sync annual quota for -7.49 hours with a logical date of 1/4/2019. The error is most likely due to the full day (7.50 hour) absence. The difference of .01 is due to rounding.

| Time Evaluation Messages Display      |                   |        |                                |              |            |          |    |  |  |  |  |
|---------------------------------------|-------------------|--------|--------------------------------|--------------|------------|----------|----|--|--|--|--|
| 암 👷 🥞   흐 후 🔽   🖗 🐴 🦑 🕒 🐨 🔚 🖽 🖽 🖷   🗓 |                   |        |                                |              |            |          |    |  |  |  |  |
| Time Evaluation Messages Display      |                   |        |                                |              |            |          |    |  |  |  |  |
| Time PersNo Lst/1stNam                | Org. Unit Subarea | MessTy | Message long text              | Logical date | Mess.Supp. | Reviewed | CD |  |  |  |  |
| 084 <b>-</b>                          | 388117 AA44       | PB     | Out of Sync Annual Quota 10/11 | 01/04/2019   | 7.4900-    |          | FR |  |  |  |  |

**Research:** Review IT2006 (Absence Quotas) via PA51 (Display Time Data) to see which absences are deducting from the employee's quota.

| Di.                                                                                                    | splay Tim                                                                                                    | <i>e Data</i>                                              |                                                                                              |                                                    |                                                        |                                                               |                                                              |                                                              |
|----------------------------------------------------------------------------------------------------|----------------------------------------------------------------------------------------------------|------------------------------------------------------------|----------------------------------------------------------------------------------------------|----------------------------------------------------|--------------------------------------------------------|---------------------------------------------------------------|--------------------------------------------------------------|--------------------------------------------------------------|
| & 🔝 🔁 🛙                                                                                                    | 🗟 Month  🕫                                                                                                    | Year                                                       |                                                                                              |                                                    |                                                        |                                                               |                                                              |                                                              |
| Personnel no.<br>Name<br>EE group<br>EE subgroup<br>Working ti<br>Infotype T<br>Attendance<br>Absence Q<br>Quota Cor<br>Time Quot | P Per<br>F7 Full<br>imes Time qu<br>Fext<br>e Quotas (2007<br>Quotas (2006)<br>rections (2013)<br>ta Compensatio | manent Pers<br>-time 75 Cost<br>iotas Time manag<br>S<br>) | .area 38<br>: Center 38<br>gement data 9<br>Period<br>Period<br>From<br>11<br>OToda<br>(OAII | Conser<br>PYRLDFLT<br>Special abser<br>d<br>01/01/ | Avation & Nat<br>PAYROLL Df<br>nces<br>(1800 To<br>Cur | ural Resrcs<br>EFAULT<br>12/31/9999<br>rr.week<br>rrent month | Active                                                       |                                                              |
|                                                                                                    |                                                                                                    |                                                            | <ul> <li>From</li> <li>To Cu</li> <li>Curre</li> <li>To Curre</li> </ul>                     | curr.date<br>urrent Date<br>nt Period<br>Choo      | CLas<br>CLas<br>Cur<br>se                              | t week<br>t month<br>rrent Year                               |                                                              | _                                                            |
| Overview                                                                                                    | Absence Q                                                                                                    | uotas (2006)                                               |                                                                                              |                                                    |                                                        |                                                               |                                                              |                                                              |
| Choose<br>Personnel No<br>EE group<br>EE subgrp<br>EE choose                                                                      | P Permanent<br>F7 Full-time 75<br>01/01/1800                                                                     | 38 Conservati<br>AA44 AFSCME A<br>To 12/31/999             | ion & Natural Resr<br>N4 OT<br>9 sty. [                                                      | Active<br>cs CN Fors I<br>Admv As                  | Payr.area<br>Ostr #17<br>st 1                          | 23                                                            | Highlight<br>line asso<br>the dedu<br>wish to v<br>click "Ch | the quota<br>ciated with<br>ctions you<br>view and<br>oose". |
| Absence Quotas                                                                                                    | (2006)                                                                                                    |                                                            |                                                                                              |                                                    |                                                        | -                                                             |                                                              |                                                              |
| Start Date                                                                                                    | End Date                                                                                                    | A Quota text                                               | 5                                                                                            | Start ded                                          | End ded.                                               | Number                                                        | Deduction                                                    | _                                                            |
| 01/10/2004                                                                                                    | 12/31/9999                                                                                                    | 10Annual leave                                             | C                                                                                            | 1/10/2004                                          | 12/31/9999                                             | 3,091.83000                                                   | 2,529.170                                                    | 00                                                           |
| 01/10/2004                                                                                                    | 12/31/9999                                                                                                    | 11 Annual Leave - Act                                      | tual C                                                                                       | 1/10/2004                                          | 12/31/9999                                             | 382.29000                                                     | 0.000                                                        | 00                                                           |
| 01/10/2004                                                                                                    | 04/16/2004                                                                                                    | 12 Annual Leave Ext                                        | 0                                                                                            | 1/10/2004                                          | 04/16/2004                                             | 0.72000                                                       | 0.720                                                        | 00                                                           |
| 01/10/2004                                                                                                    | 12/31/9999                                                                                                    | 20SICK leave                                               | 0                                                                                            | 1/10/2004                                          | 12/31/9999                                             | 2,5/3.66000                                                   | 1,049.250                                                    | 00                                                           |
| 01/10/2004                                                                                                    | 12/31/9999                                                                                                    | 21SICK Leave - Actual                                      | 0                                                                                            | 1/10/2004                                          | 12/31/9999                                             | 1,451.27000                                                   | 0.000                                                        | 00                                                           |

**Hint:** Absences taken when the employee is/was a Permanent employee will be deducted from the employee's anticipated quotas (10/20). Absences taken when an employee is/was a Non-permanent\* employee show as deductions from the employee's actual quotas (11/21). Absences taken during the seven pay period extension deduct from the employee's extension quota (12).

\* Exception: Employees who are non-permanent Labor & Industry UC Claim Intermittent Intake Interviewers (job code 06590) receive anticipated quota and will have absences deducted from quotas 10/20. From the top menu bar, select Goto  $\rightarrow$  Deduction (Ctrl +F8). This will open the Display Quota Deduction window, which shows all absences deducting from the quota.

| ⊡ <u>I</u> nfotype <u>E</u> | dit <u>G</u> oto | Extr <u>a</u> s        | System         | <u>H</u> elp    |                 |            |          |                       |
|-----------------------------|------------------|------------------------|----------------|-----------------|-----------------|------------|----------|-----------------------|
| Ø                           | Pre <u>v</u>     | ious recor<br>t record | d              |                 | m m i           | 551        | ) ()   👼 |                       |
| Display Al                  | <b>)SE</b>       | rview                  |                |                 |                 |            |          |                       |
| 🔊 🕼 🔊 🗊                     | Ded              | ounting/Lo<br>uction   | gistics spe    | cs ►<br>trl+F8  | location        | Cost ass   | ignment  | External services 🛛 👧 |
| Personnel No                |                  | erent paym             | ient &         |                 |                 |            | Active   | Payr.area 23          |
| EE group<br>EE subgrp       | F7 Full-un       | (<br>1e75              | AA44 AI        | F3<br>FSCIME AM | n & Natur<br>OT | al Resrcs  | Admv A   | Dstr #17<br>sst 1     |
| From                        | 01/10/20         | 04 To                  | 12/3           | 31/9999         | Chg.            | 02/14/     | 2019 PO  | 0610086               |
| Absence quota               |                  |                        |                |                 |                 |            |          |                       |
| Category                    |                  | 10 A                   | nnual leav     | e               |                 |            |          |                       |
| Quota number                |                  | 3,091                  | .83000         | Hours           |                 |            |          |                       |
|                             |                  |                        |                | 1               |                 |            |          |                       |
| Deduction                   |                  | 2,529                  | .17000         |                 | 🥭 Ne            | eg. deduct | ion to   | 0.00000               |
| Deduction<br>Deduction from |                  | 2,529<br>01/10/        | .17000<br>2004 |                 | <b>&gt;</b> Ne  | eg. deduct | ion to   | 0.00000               |

From the Display Quota Deduction window, use the scroll bar to review all the absences to ensure they are deducting correctly. Any absence dates that are listed with a blank field in the "A/A type" column indicate an improper absence deduction.

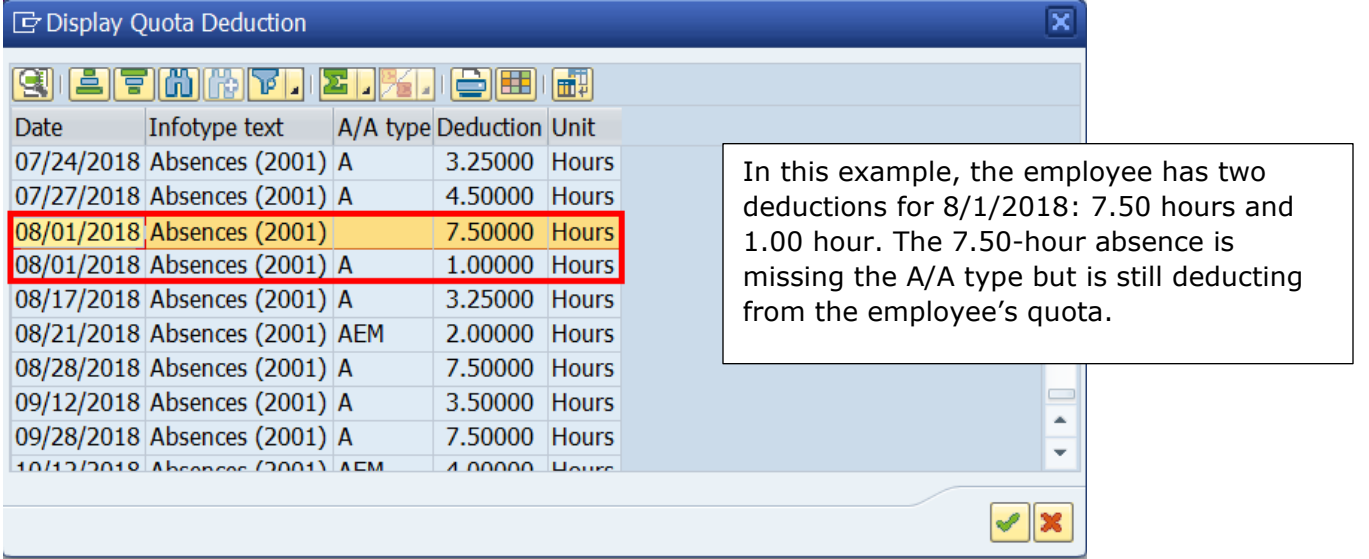

**Reason:** It is unknown why these "double-deductions" occur, but it is most likely due to the modification or deletion of a previously approved absence either in ESS or directly in IT2001. Always review IT2001 to confirm the correct absence type and deduction amount.

#### **Resolution: DO NOT enter a quota correction to sync the quotas!**

This error cannot be corrected at the agency level. Submit an HR Help Desk ticket in the Quotas category indicating the dates of absence and the quota type affected. The help desk ticket should include screenshots of the "Display Quota Deduction" screen showing the absence(s) that are not deducting properly. The HRSC, Time Services team will most likely need to run a program to correct the deductions.

#### 14. Employee has more than one line of the same quota type

**Problem:** The employee has an Out of Sync annual quota for 14.91 hours with a logical date of 1/6/2017. The error is most likely due to more than one line of the same quota type.

| 7 | Time Evaluation Messages Display                                  |         |                 |           |         |        |                               |              |            |          |    |  |
|---|-------------------------------------------------------------------|---------|-----------------|-----------|---------|--------|-------------------------------|--------------|------------|----------|----|--|
| ď | - 2 2 3   4 7 7   6 4 4 4 2 7 1 1 1 1 1 1 1 1 1 1 1 1 1 1 1 1 1 1 |         |                 |           |         |        |                               |              |            |          |    |  |
|   | Time Evaluation Messages Display                                  |         |                 |           |         |        |                               |              |            |          |    |  |
| ₽ | Time                                                              | PersNo. | Lst/1stNam      | Org. Unit | Subarea | MessTy | Message long text             | Logical date | Mess.Supp. | Reviewed | CD |  |
|   | 001 🗗                                                             | 1000    | 100 C 100 C 100 | 658010    | A641    | PC     | Out of Sync Sick Quota 20/21  | 01/06/2017   | 14.9100    |          | FR |  |
|   | 0.01                                                              |         |                 | 650010    | A641    | 10     | Charle Haliday quata for pay/ | 05/01/2017   |            | _        | MO |  |

**Hint:** Because the value of the Out of Sync error does not change from year to year and the last time the message occurred was prior to the employee's rehire date, it is highly likely that the cause of the error occurred in the 2016 leave calendar year, which is a good place to begin researching.

**Research:** Review IT2006 (Absence Quotas) via PA51 (Display Time Data) to review the sick quota (qta 20/21).

| Overview Absence Quotas (2006)                                                                                                    | In this example, the employee has                                                                                                    |                                                                                                    |  |  |
|----------------------------------------------------------------------------------------------------|----------------------------------------------------------------------------------------------------|----------------------------------------------------------------------------------------------------|--|--|
| Choose                                                                                                    |                                                                                                    | two actual sick leave quotas. One                                                                                                    |  |  |
| Personnel No EE group P Permanent 92 Auditor General                                                                                                    | Active Payr.area                                                                                                    | 2/1/2010 and the other with a Start<br>Date of 2/12/2010 and an End Date                                                                                                    |  |  |
| EE subgrp         F7         Full-time         75         MW33         MGT W3 NPOT           Image: Choose         02/01/2010         To         12/31/9999                                                                                                    | Ex Asst Au<br>STy.                                                                                                    | of 12/31/9999. However, both quotas have an End deduction date                                                                                                    |  |  |
| Absence Quotas (2006)                                                                                                    |                                                                                                    | of 12/31/9999.                                                                                                    |  |  |
| Start Date         End Date         A         Quota text           02/12/2010         12/31/9999         11         Annual Leave - Actual           02/12/2010         12/31/9999         21         Sick Leave - Actual           02/01/2010         02/01/2010         10         Annual Leave           02/01/2010         02/01/2010         10         Annual Leave           02/01/2010         02/01/2010         20         Sick leave           02/01/2010         02/01/2010         20         Sick leave           02/01/2010         02/01/2010         21         Sick Leave - Actual | Start ded         End ded.         Number           02/12/2010         12/31/9999         5.0           02/12/2010         12/31/9999         3.3           02/01/2010         12/31/9999         69.3           02/01/2010         12/31/9999         0.0           02/01/2010         12/31/9999         10.0           02/01/2010         12/31/9999         104.9           02/01/2010         12/31/9999         14.9 | D-duction         F           2000         0.0000           8000         .00000           69/36000         .00000           0000         .000000           100         .000000           100         0.00000 |  |  |
| Absence Quotas (2006)                                                                                                    |                                                                                                    |                                                                                                    |  |  |
| Start Date         End Date         A         Quota text           01/01/2011         12/31/9999         20 Sick leave           02/01/2010         02/01/2010         20 Sick leave                                                                                                    | Start ded End ded. Num<br>01/01/2011 12/31/9999 5<br>02/01/2010 12/31/9999 1                                                                                                    | Deduction           73.61000         481.09000           04.91000         104.91000                                                                                                    |  |  |

Review IT0001 (Organizational Assignment) via PA51 to review the employee's employment history. *Overview Organizational Assignment (0001)* 

| 9              | 8                             |             |               |     |          |                     |             |                                          |                |         |                                                                                   |
|----------------|-------------------------------|-------------|---------------|-----|----------|---------------------|-------------|------------------------------------------|----------------|---------|-----------------------------------------------------------------------------------|
| Pe<br>EE<br>EE | rsonnel No<br>group<br>subgrp | P P<br>F7 F | erm<br>ull-ti | ime | ent 1    | 92 Auditor General  | A<br>A<br>E | Active Pa<br>AU Off Chf St<br>Ex Asst Au | iyr.area<br>.f | Z3      | In this example, the employee separated on 5/1/2017 and was rehired on 2/16/2021. |
| 12             | Selection                     | 01/0        | 1/1           | 800 | to       | 12/31/9999          |             |                                          |                |         |                                                                                   |
|                | Start Date                    | PA          | Ε.            | E.  | Job key  | JOD (Tom)           | Cost Center | Org. Unit                                | Position (     | Text)   | ===                                                                               |
|                | 02/16/2021                    | 92          | Ρ             | F7  | A4400    | Ex Asst Au          | 92PYRLDFLT  | AUCS2000                                 | Ex Asst A      | u       | *                                                                                 |
|                | 05/02/2017                    | 6°          | -             | F7  | Invgtive | F                   | 65PYRLDFLT  | GB BIE Inv.                              |                |         | <b>•</b>                                                                          |
|                | 03/06/2017                    | 65          | Ρ             | F7  | C7054    | Invgtive Anl Pgcb   | 65P YRLDFLT | GBBIE8010                                | Invgtive A     | Anl Pgc |                                                                                   |
|                | 08/31/2016                    | 65          | Ρ             | F7  | C7054    | Invgtive Anl Pgcb   | 65PYRLDFLT  | GBBIE8010                                | Invgtive A     | Anl Pgc |                                                                                   |
|                | 02/01/2014                    | CF.         | •             | -7  | 07054    | Terretive Act Deals |             | CONTRACTO                                |                |         |                                                                                   |

Review IT2012 (Time Transfer Specifications) via PA51 to see if the sick quota was removed upon rehire. *Overview Time Transfer Specifications (2012)* 

| C                           | hoose                                                            |                                                             |                       |                                                     |                                            |        |                                  |
|-----------------------------|------------------------------------------------------------------|-------------------------------------------------------------|-----------------------|-----------------------------------------------------|--------------------------------------------|--------|----------------------------------|
| Pers<br>EE (<br>EE s<br>Tir | sonnel No<br>group P<br>subgrp F<br>Choose 01<br>me Transfer Spe | Permanent<br>Full-time 75<br>L/01/1800<br>ecifications (201 | 92<br>MW3<br>To<br>2) | Auditor General<br>3 MGT W3 NPOT<br>12/31/9999 STy. | Active Pay<br>AU Off Chf Stf<br>Ex Asst Au | r.area |                                  |
|                             | Start Date                                                       | End Date                                                    | Time                  | Time transfer type text                             | Number                                     | LI     |                                  |
|                             | 02/01/2010                                                       | 02/01/2010                                                  | 6010                  | Reset Leave Service Credt                           | 21.00                                      |        |                                  |
|                             | 02/16/2021                                                       | 02/16/2021                                                  | QHOL                  | Anticipated Holiday hours                           | 67.50                                      |        | In this example, the employee's  |
|                             | 02/01/2010                                                       | 02/01/2010                                                  | QHOL                  | Anticipated Holiday hours                           | 75.00                                      |        | sick quota was reset to zero     |
|                             | 02/16/2021                                                       | 02/16/2021                                                  | QRSP                  | Rehire/Chg Payroll Area                             | 1.00                                       |        | because the break in service was |
|                             | 05/01/2017                                                       | 05/01/2017                                                  | QSEP                  | Q Payout: Separation                                | 0.00                                       |        | separation date                  |
|                             | 02/16/2021                                                       | 02/16/2021                                                  | QSIC                  | Remove LT/Sick balance                              | 0.00                                       |        |                                  |
|                             |                                                                  |                                                             |                       |                                                     |                                            |        |                                  |

Review Time Types 4010 (anticipated annual for LCY), 4020 (anticipated sick for LCY), 4111 (annual leave balance), 4112 (annual accrual), 4211 (sick leave balance), 4212 (sick accrual) via PT\_BAL00 to ensure the amount of leave accrued and the leave balance reflected at the end of the first pay period match.

| Cumulated Time Evaluation Results: Time Balances/ wage Types                                                                                                    |         |                            |              |     |        |    |                               |  |  |  |  |  |  |
|----------------------------------------------------------------------------------------------------|---------|----------------------------|--------------|-----|--------|----|-------------------------------|--|--|--|--|--|--|
| 3 7   A 7   B                                                                                                    | 🔁 Choos | e 🔁 Save 🛛 🔀 🏂             | 77 🞝 💋       | =   | 🔢 ABC  | 16 | ĴPr                           |  |  |  |  |  |  |
| Day balances                                                                                                    |         |                            |              |     |        |    |                               |  |  |  |  |  |  |
| Data select. period 02/01/2021 - 12/31/9999                                                                                                    |         |                            |              |     |        |    |                               |  |  |  |  |  |  |
|                                                                                                    |         |                            |              |     |        |    |                               |  |  |  |  |  |  |
| Pers.No. Name                                                                                                    | ImType  | Time type descript.        | Current Date | E   | Number |    | A review of the annual leave  |  |  |  |  |  |  |
| the last had been a second                                                                                                    | 4010    | Annual Leave Accrual       | 02/16/2021   |     | 126.27 |    | balance (5.02 hours) and      |  |  |  |  |  |  |
|                                                                                                    | 4010 🛄  | 2                          |              | •   | 126.27 |    | annual accrual (4.94 hours)   |  |  |  |  |  |  |
| COLOR CARD No. 194                                                                                                    | 4020    | Sick Accrual               | 02/16/2021   |     | 86.25  |    | reflects a difference of .08  |  |  |  |  |  |  |
|                                                                                                    | 4020 🗔  |                            |              |     | 86.25  |    | hours. The annual leave       |  |  |  |  |  |  |
| NUMBER OF STREET, STREET, STRE | 4111    | Last PP leave balance ann  | 02/27/2021   |     | 5.02   |    | halance should reflect the    |  |  |  |  |  |  |
|                                                                                                    | 4111 🗔  |                            |              | •   | 5.02   |    | same amount earned for the    |  |  |  |  |  |  |
| second party second                                                                                                    | 4112    | Accrual this PP annual     | 02/26/2021   |     | 4.94   |    | same amount earned for the    |  |  |  |  |  |  |
|                                                                                                    | 4112 0  |                            | 02/20/2022   | -   | 4 04   |    | pay period (4.94 hours).      |  |  |  |  |  |  |
| AND REAL PROPERTY.                                                                                                    | 4211    | Last DD Jaava babaica sic  | 02/27/2021   | -   | 2 20   |    | A review of the sick leave    |  |  |  |  |  |  |
|                                                                                                    | 4211    | Last PP leave Dalarice Sic | 02/2//2021   |     | 3,30   |    | A review of the sick leave    |  |  |  |  |  |  |
|                                                                                                    | 4211    |                            |              | •   | 3.38   |    | balance (3.38 hours) and sick |  |  |  |  |  |  |
| the state of the state of the state                                                                                                    | 4212    | Accrual this PP Sick       | 02/26/2021   |     | 3.38   |    | accrual (3.38 hours) reflects |  |  |  |  |  |  |
|                                                                                                    | 4212 🗔  |                            |              | •   | 3.38   |    | the same amount.              |  |  |  |  |  |  |
| <u>A</u>                                                                                                    |         |                            |              | ••• | 229.24 |    |                               |  |  |  |  |  |  |

**Reason:** It is unknown why these duplicate quotas occur, but it is most likely due to the system generating another quota when the employee was rehired because the original quota was delimited. Since deductions are reflected in both Quota 20, the duplicate quota cannot be deleted. It is also unknown why the last pay period leave balance is greater than what was earned during the pay period, as no quota correction or leave was used during the pay period.

#### **Resolution:** DO NOT enter a quota correction to sync the quotas!

This error cannot be corrected at the agency level. Submit an HR Help Desk ticket in the Quotas category indicating the duplicate quota type affected and the difference of leave earnings. The help desk ticket should include screenshots of the duplicate quotas and leave earnings.

### Appendix C - Comparing Actual and Anticipated Quota

To compare actual and anticipated quotas follow the below steps. If the amount of anticipated quota in the "Rem" column does not equal the final result, check for any future dated absences (PA51, IT2006, "Goto Deductions"), and add them to the remaining anticipated quota balance as they have already been deducted from the total. **Note,** If the amount of anticipated quota in the "Rem" column does not equal the final result, and it is during the extension period and the employee has remaining excess annual (Qta 12) for the current leave calendar year, subtract the remaining excess annual amount from the actual quota result (Step 4).

#### Step 1: Obtain Balance of Actual Quota(s)

- Use transaction Quota Overview (PT50)
- Enter personnel number
- Always click "All"
- Select the "Absence quotas" tab
- Click "Expand"
- Record the number of actual quota(s) (Qta 11/21) in the "Rem" column

#### Step 2: Determine Employee's Biweekly Accrual Rate(s)

- Use transaction Seniority and Additional Information (ZPAY\_HR) to determine annual and sick leave accrual rate (percentage)
  - Enter personnel number
  - Click "OK"
  - Record the biweekly accrual rate(s)
  - Multiply the employee's biweekly hours by their accrual rate percentage to determine biweekly accrual amount

#### Step 3: Determine Amount of Anticipated Quota to Be Earned in the Current LCY

- Count and record the number of pay periods remaining in the current leave calendar year
- Multiply the biweekly accrual rate (Step 2) by the number of pay periods remaining in the current leave calendar year to determine how much anticipated quota the employee will earn between now and the end of the current leave calendar year and record this amount.

#### Step 4: Add Actual Quota and Amount of Anticipated Quota to Be Earned

- Add the actual quota (Step 1) to the amount of anticipated quota to be earned (Step 3)
- Compare the result to the anticipated quota (Qta 10/20) in the "Rem" column on the PT50

Appendix D – Time Types The following time types are used for Day Balances on PT\_BAL00 (Cumulated Time Evaluation Results)

| Time Types for<br>Annual/Combined    | d     | Time Types for Si                                                                                                    | ck    | Time Types for Personal**         |      |  |  |  |
|--------------------------------------|-------|----------------------------------------------------------------------------------------------------|-------|-----------------------------------|------|--|--|--|
| Anticipated Annual<br>Accrual        | 4010  | Anticipated Sick Accrual                                                                                                    | 4020  | Anticipated Personal              | 4030 |  |  |  |
| Actual Annual Accrual                | 4112* | Actual Sick Accrual                                                                                                    | 4212* | Actual Personal Accrual           | 4312 |  |  |  |
| Annual Usage Daily                   | 4016  | Sick Usage Daily                                                                                                    | 4026  | Personal Usage Daily              | 4036 |  |  |  |
| Combined Usage Daily                 | 4046  | LT Sick/H1 Usage Daily                                                                                                    | 4056  | Add Personal Generated            | ZAPL |  |  |  |
| Last PP Leave Balance<br>Annual      | 4111  | Last PP Leave Balance<br>Sick                                                                                                    | 4211  | Last PP Leave Balance<br>Personal | 4311 |  |  |  |
| Annual Leave Accrual<br>Rate         | ZALR  | Sick Leave Accrual Rate                                                                                                    | ZSKR  | Remaining Pay Periods             | ZLAY |  |  |  |
| Annual Leave – Excess                | 4014  | Sick Accrual – Actual                                                                                                    | 4021  | Personal Leave Excess             | 4032 |  |  |  |
| Ad. Annual Gen. 1 <sup>st</sup> Half | ZAQ1  | <ul> <li>* Accruals not included in Time Types 4112, 4212 or 4312:</li> <li>• Additional annual accruals for no sick leave usage <ul> <li>Use Time Type ZAQ1 or ZAQ2</li> </ul> </li> </ul>           |       |                                   |      |  |  |  |
| Ad. Annual Gen. 2 <sup>nd</sup> Half | ZAQ2  | <ul> <li>Additional personal accruals for no sick leave usage</li> <li>Use Time Type ZAPL**</li> </ul>                                                                                                |       |                                   |      |  |  |  |
| Annual Leave Actual 4011             |       | <ul> <li>Actual annual and sick quotas generated when employee transfers<br/>from non-permanent to permanent prior to working 750 hours in<br/>calendar year. – Use Time Type 4011 or 4021</li> </ul> |       |                                   |      |  |  |  |

\*\*For employees that still earn personal leave